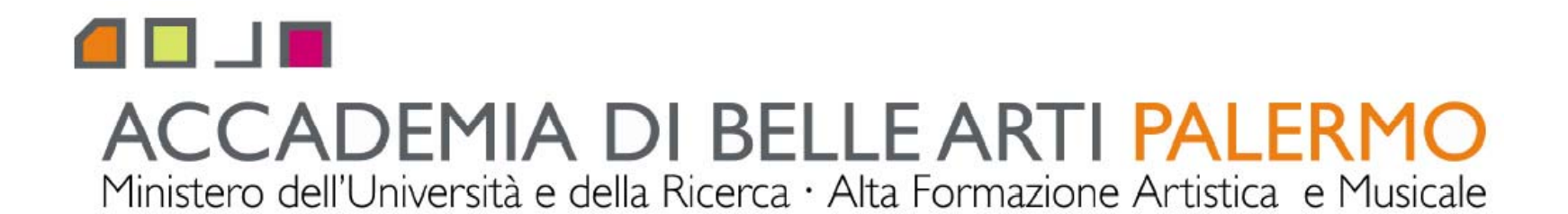

corso di tecniche della modellazione digitale computer 3D A.A. 2010/2011 docente Arch. Emilio Di Gristina

## i principali comandi di 3d studio max

## l'interfaccia operativa

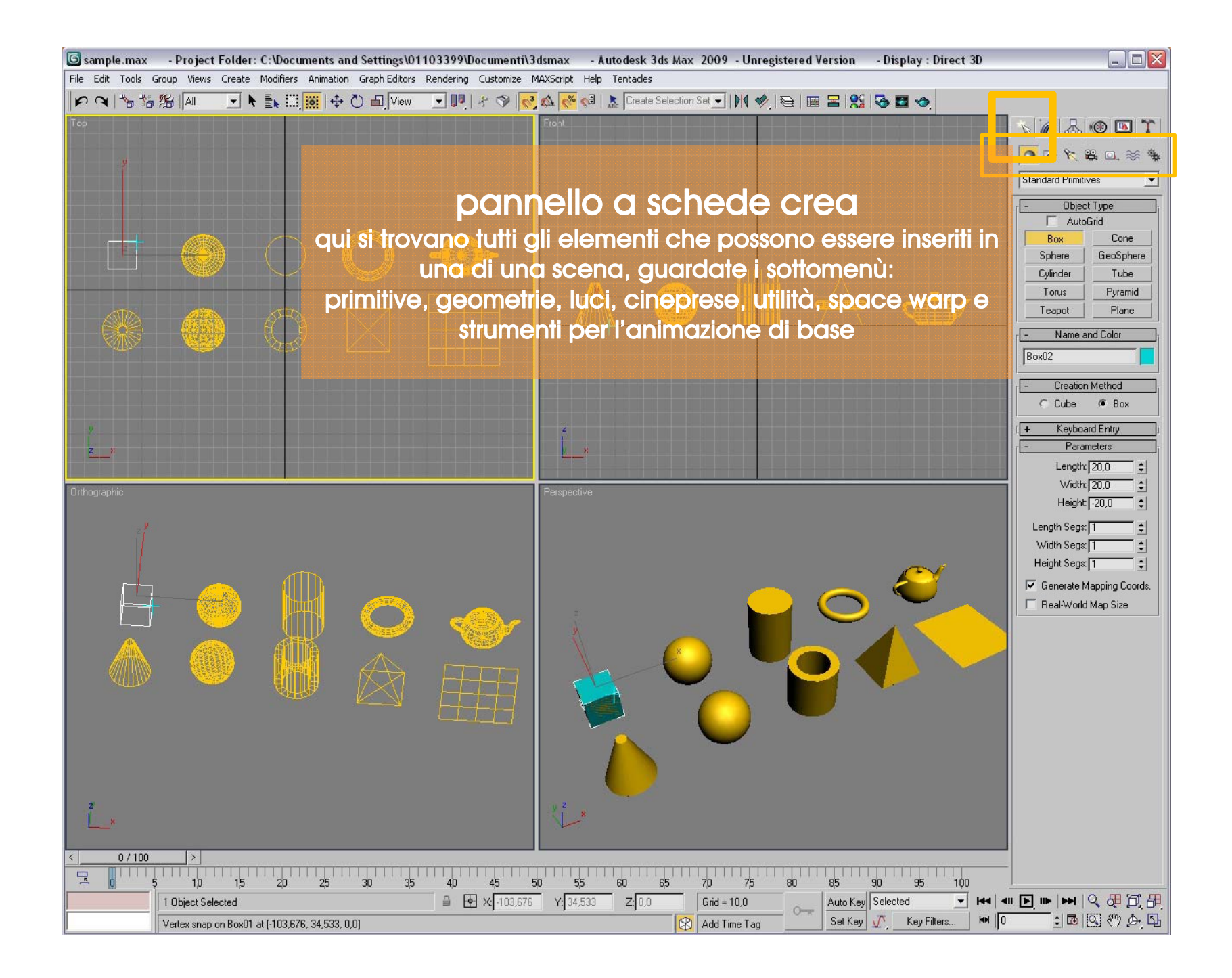

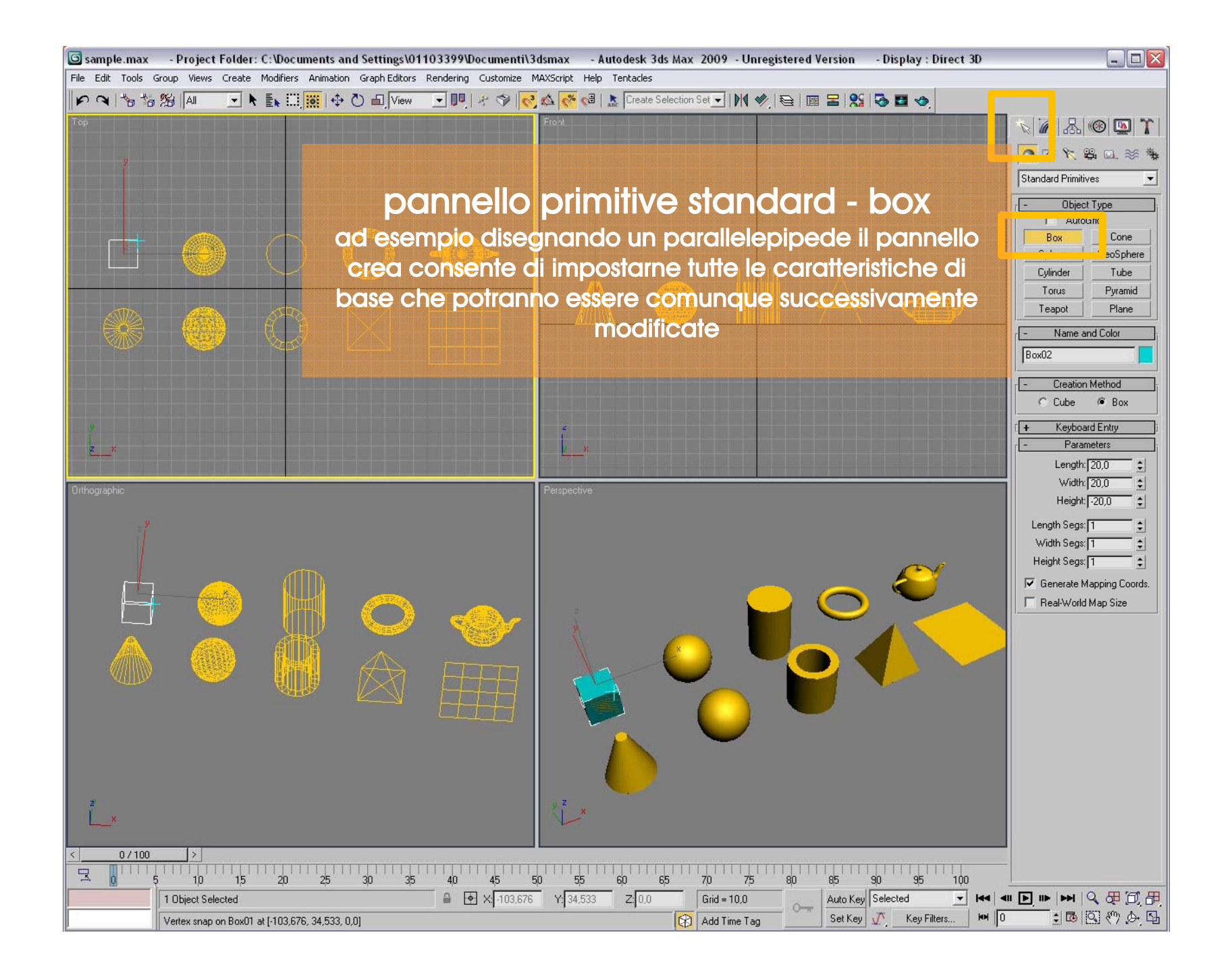

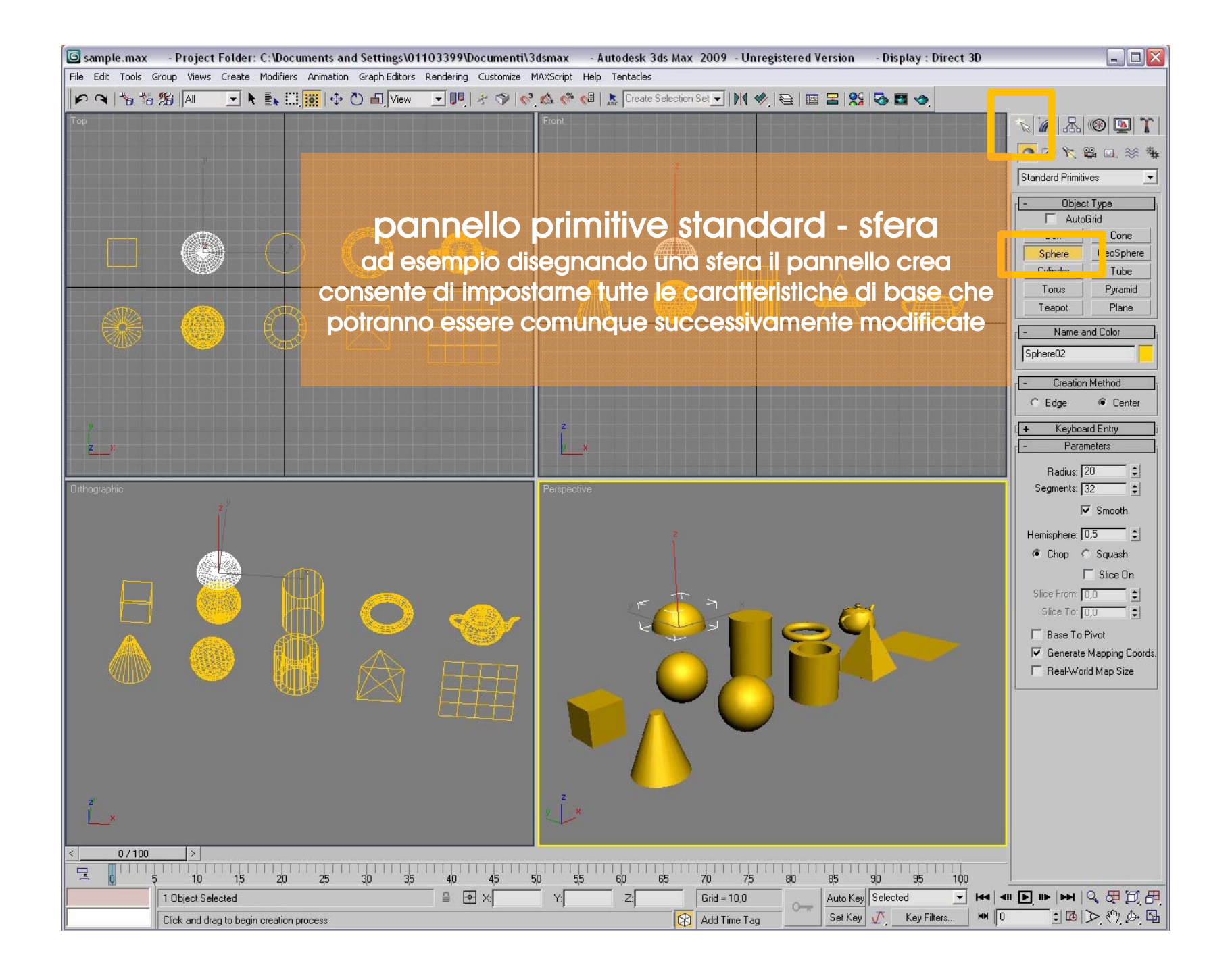

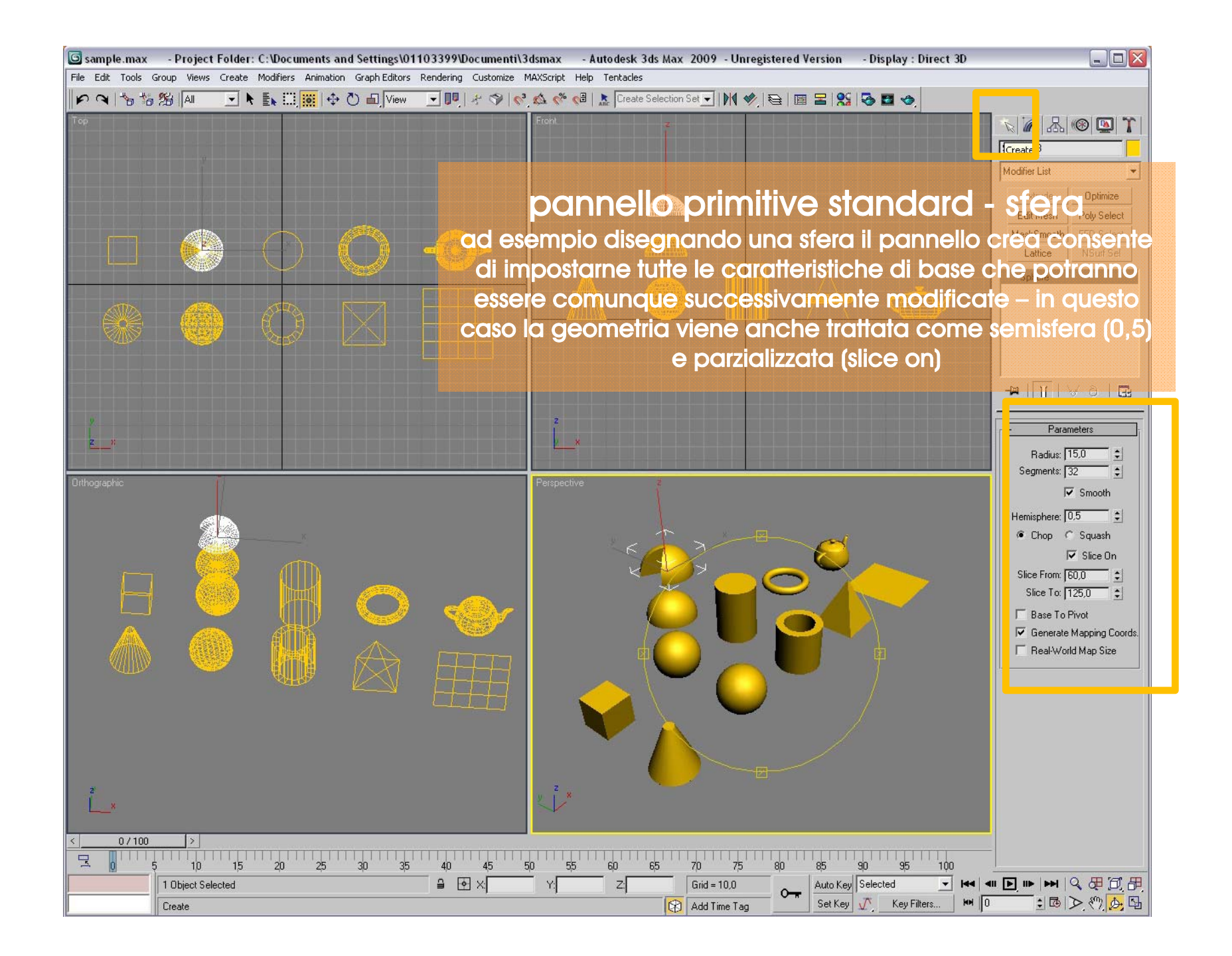

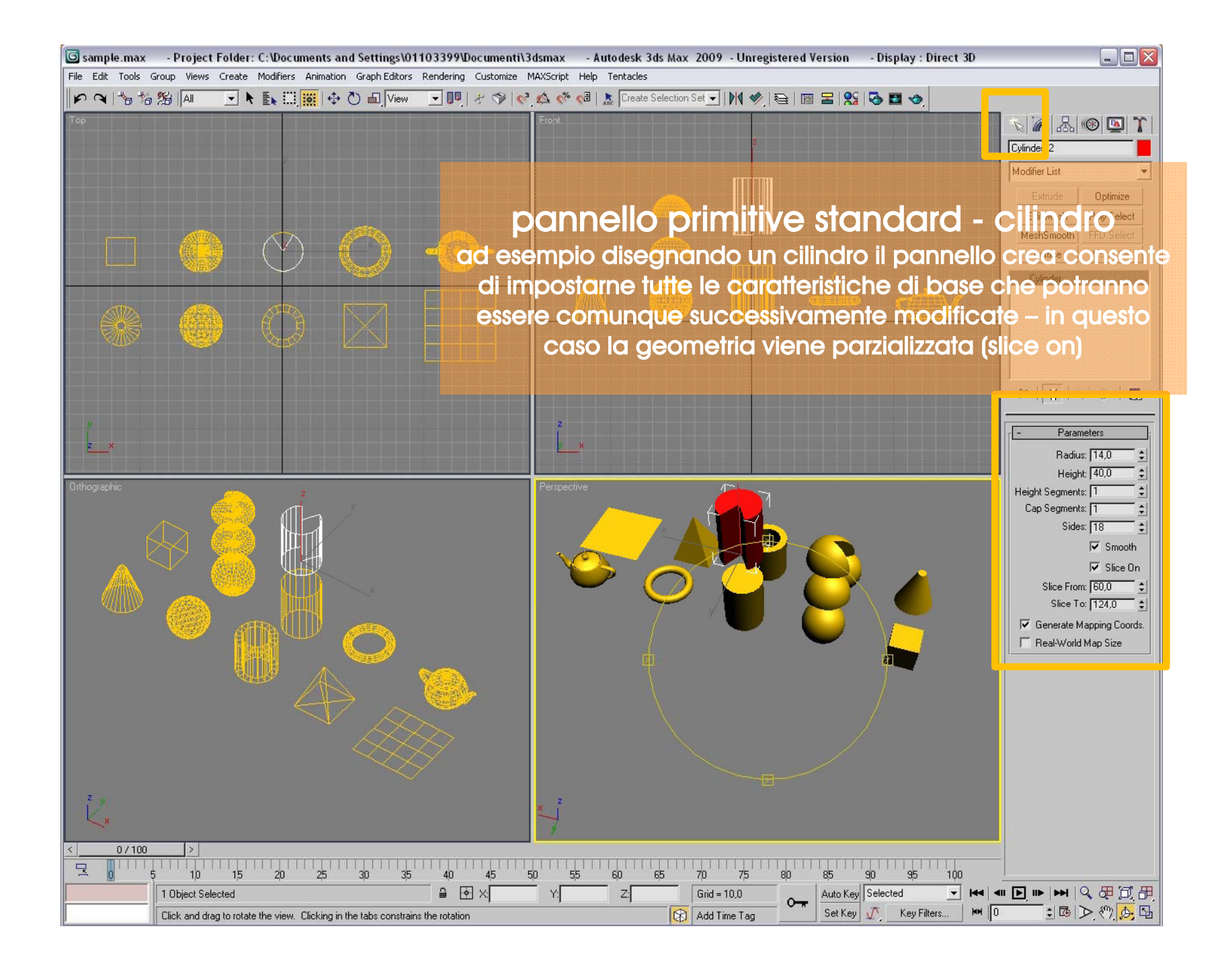

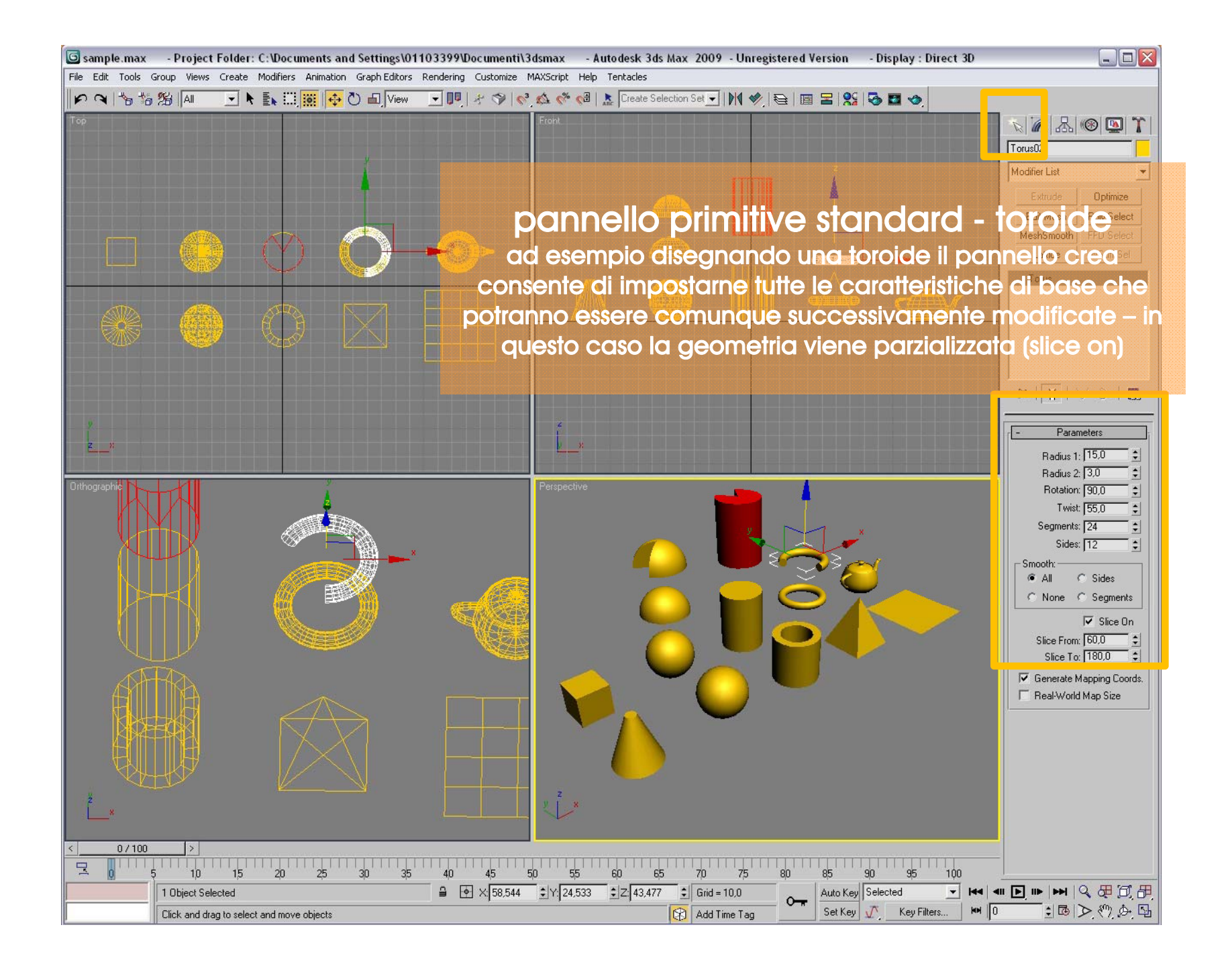

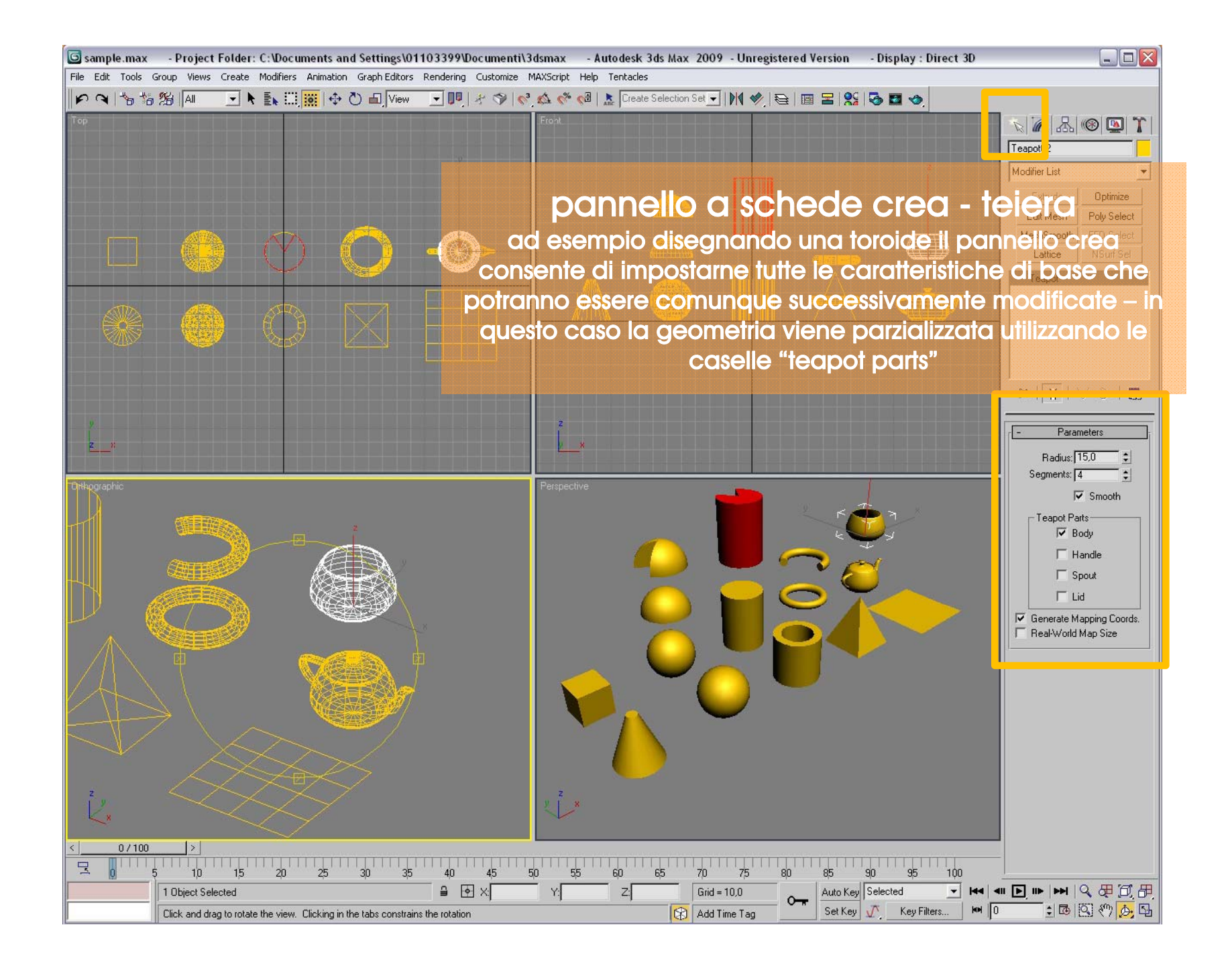

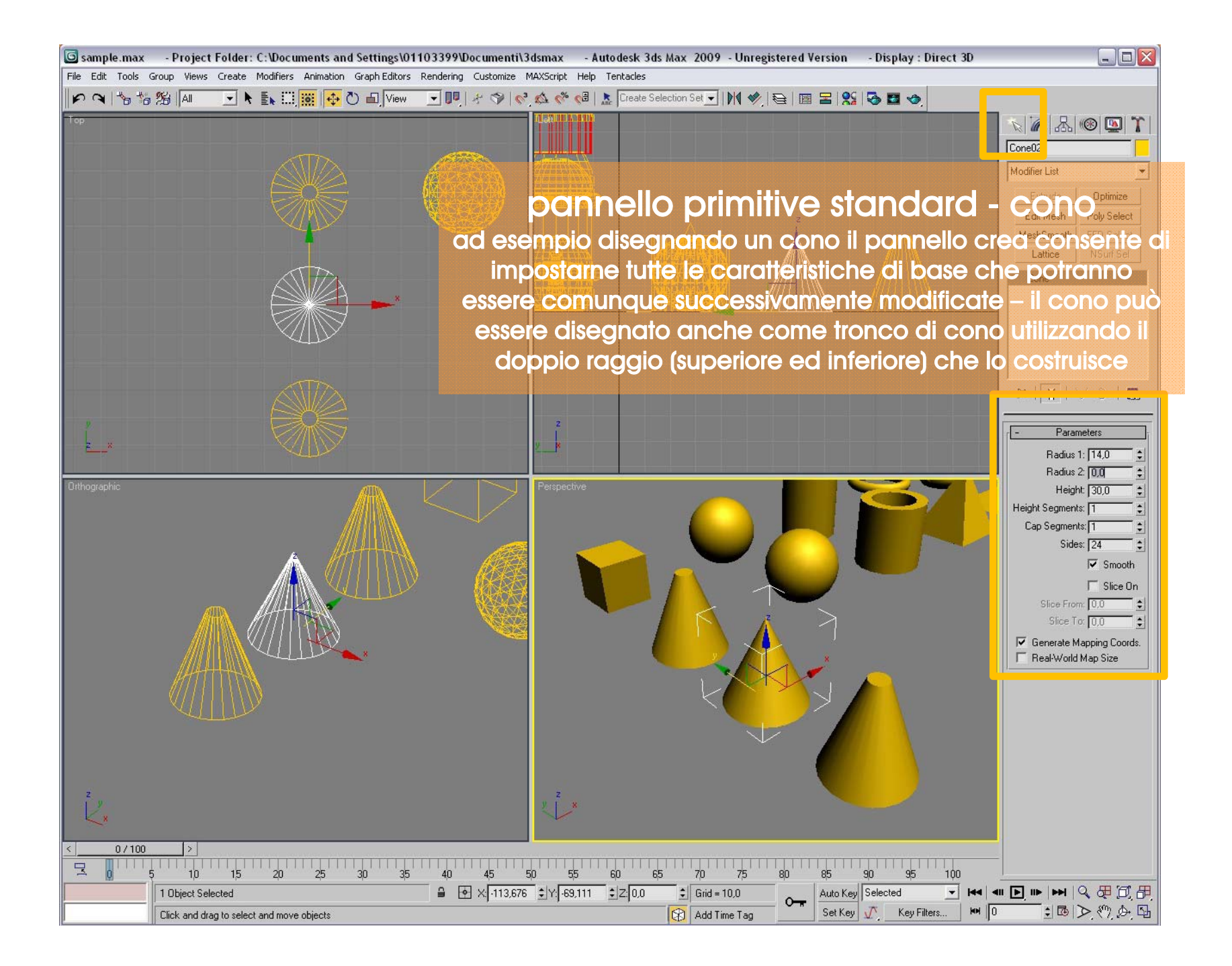

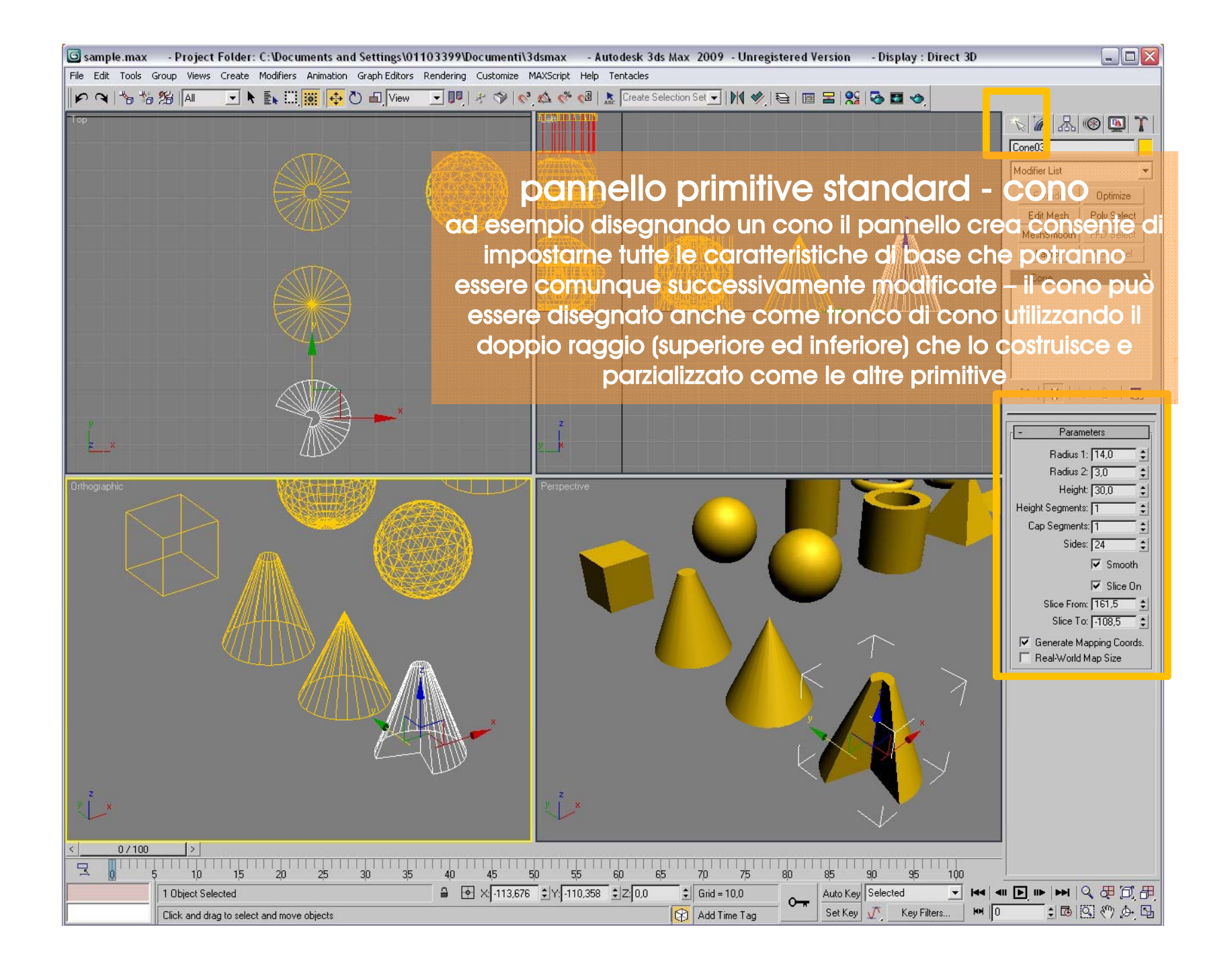

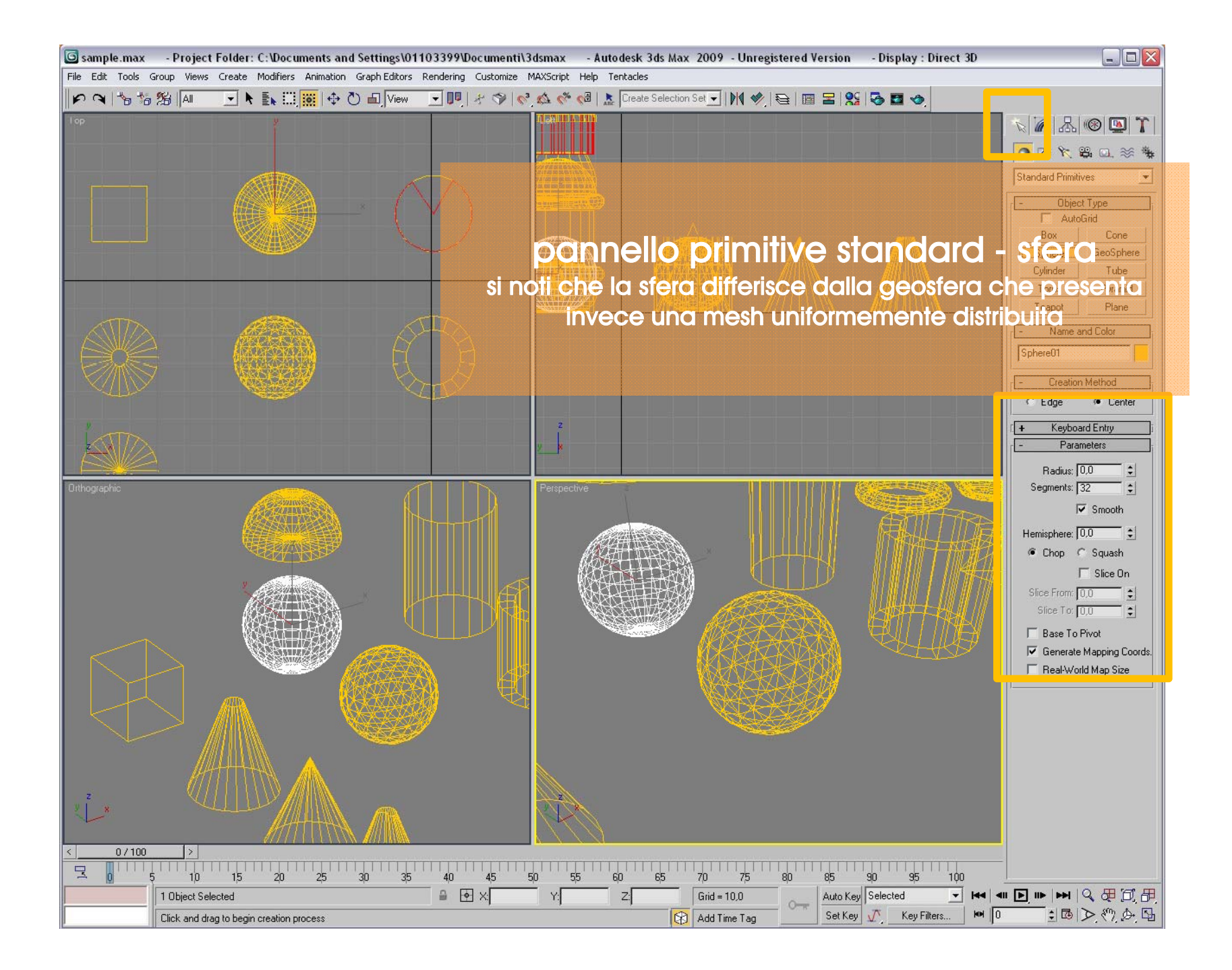

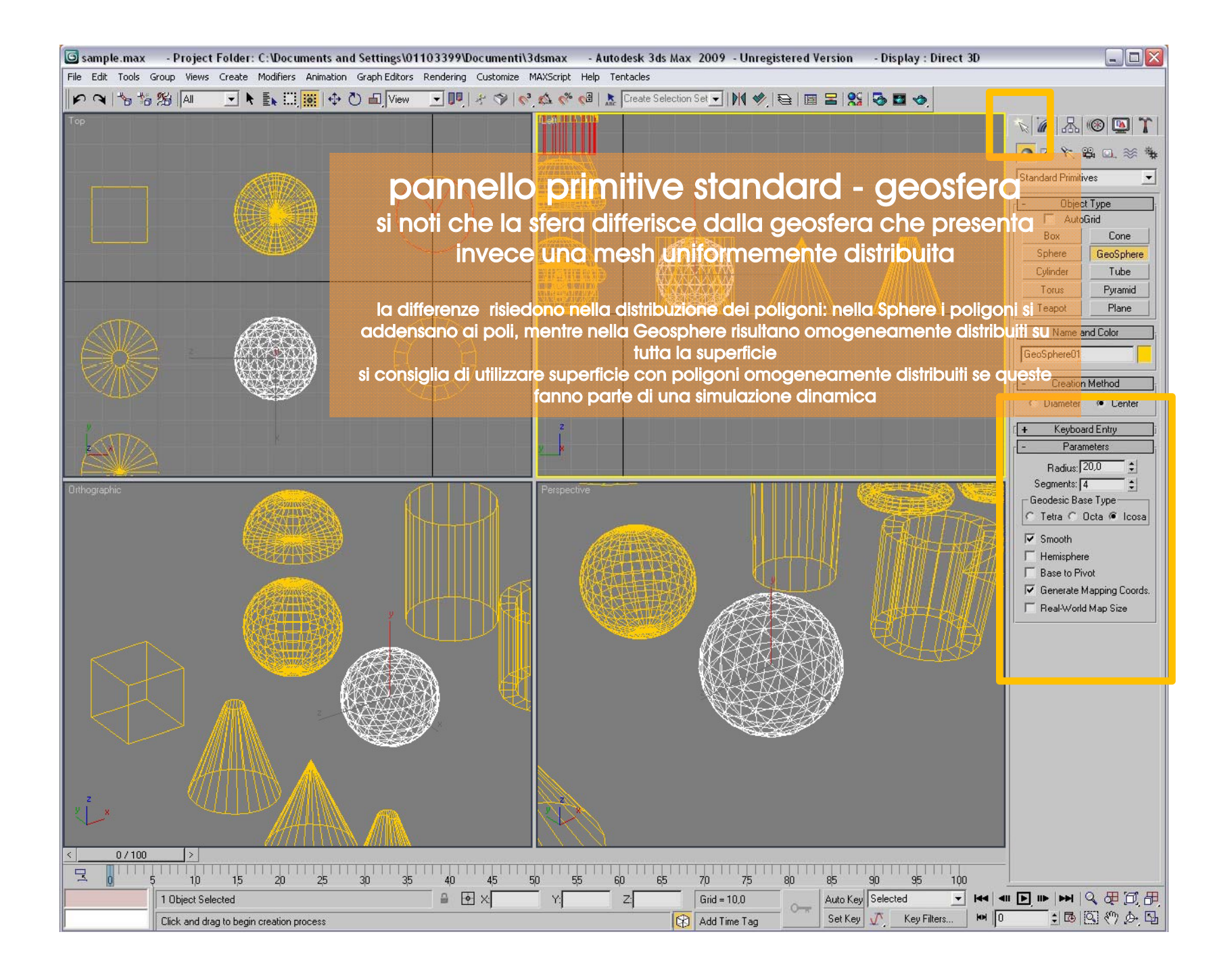

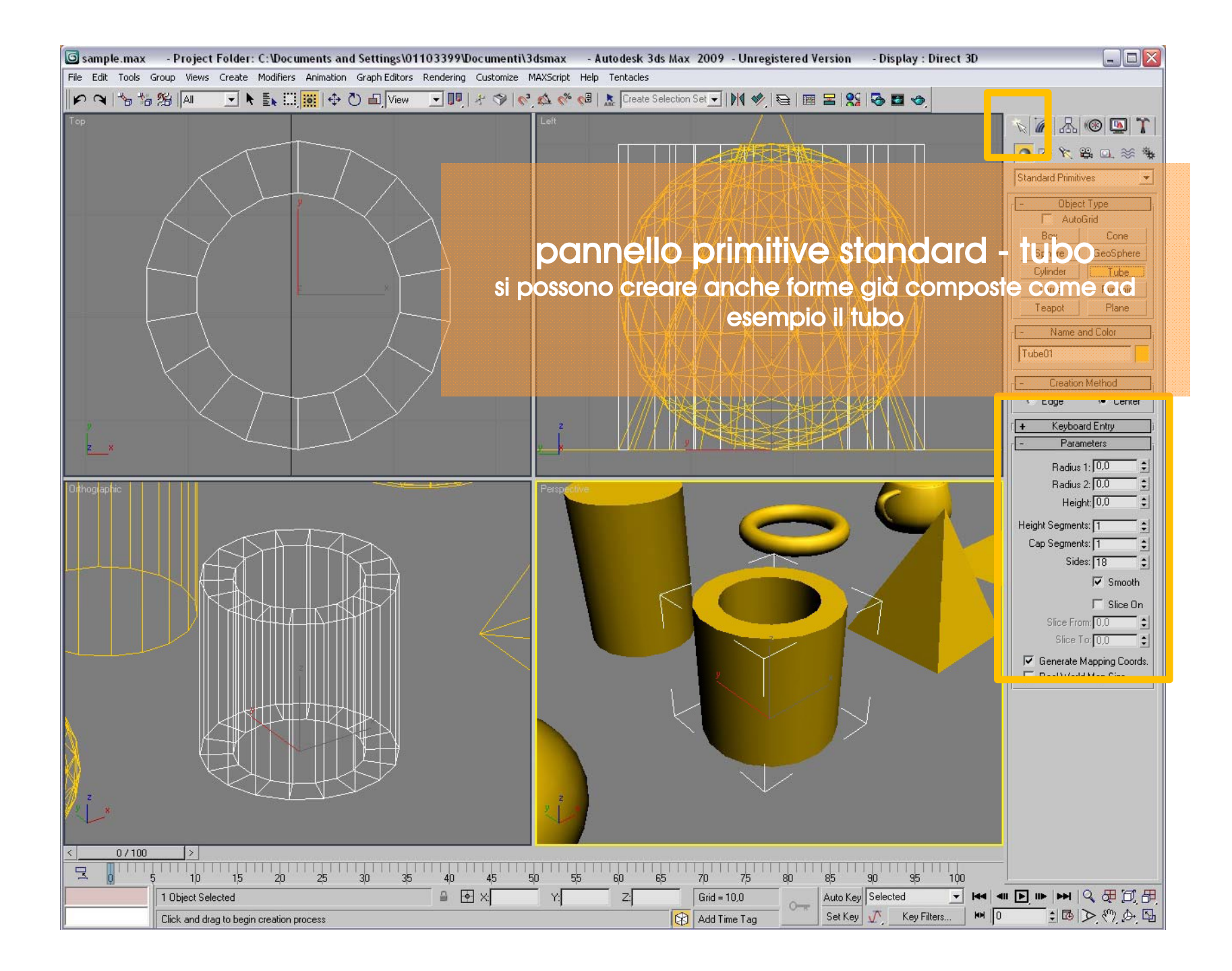

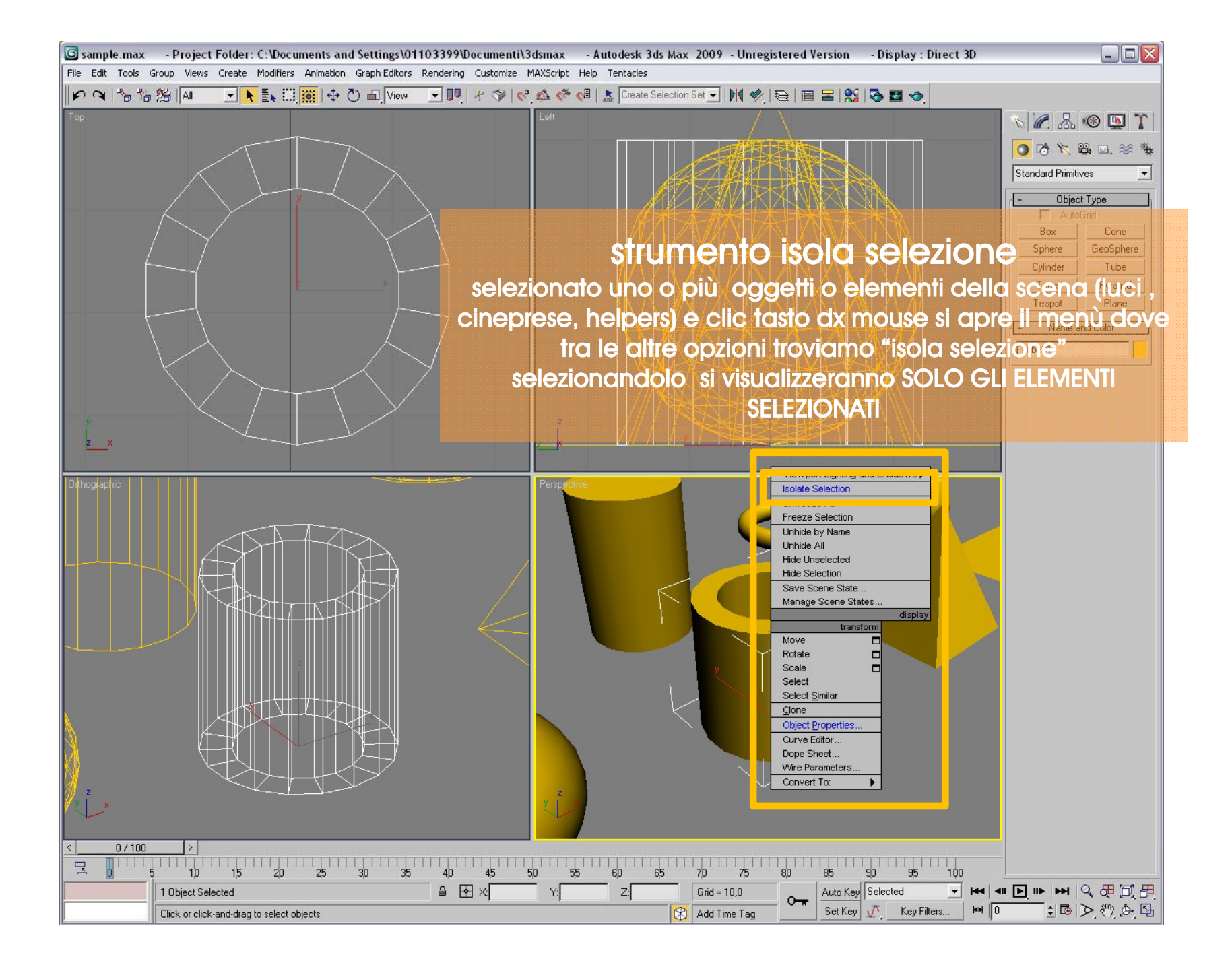

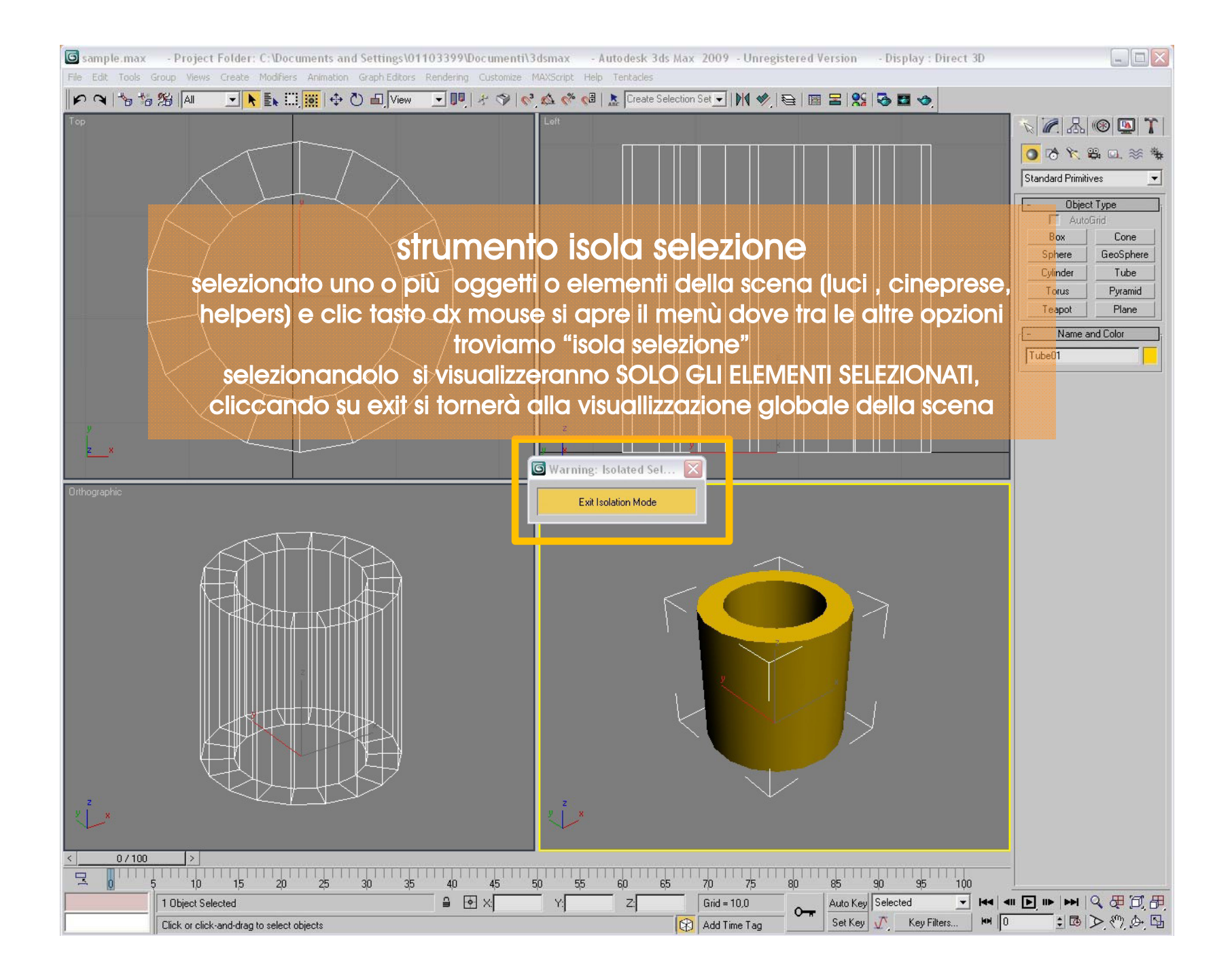

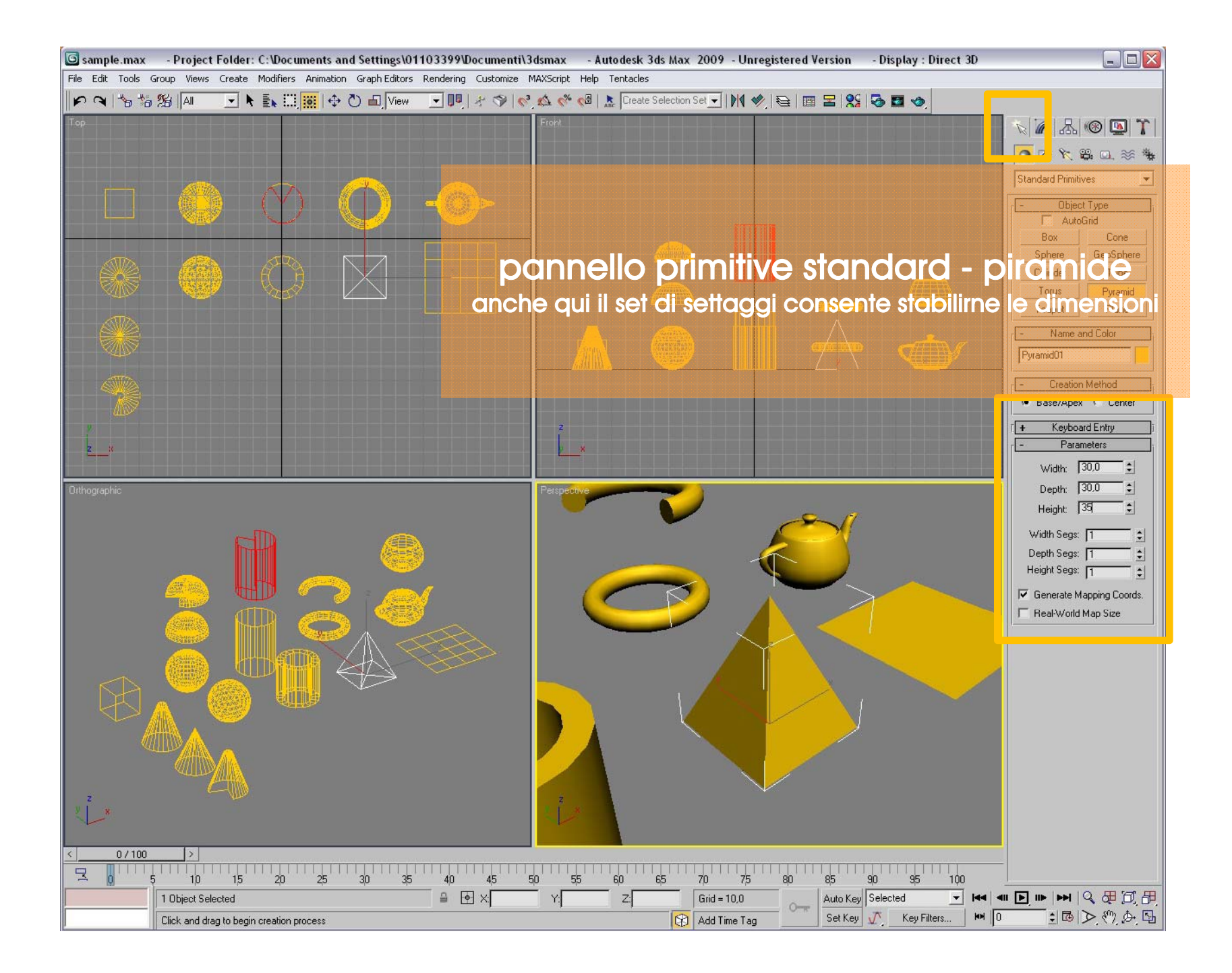

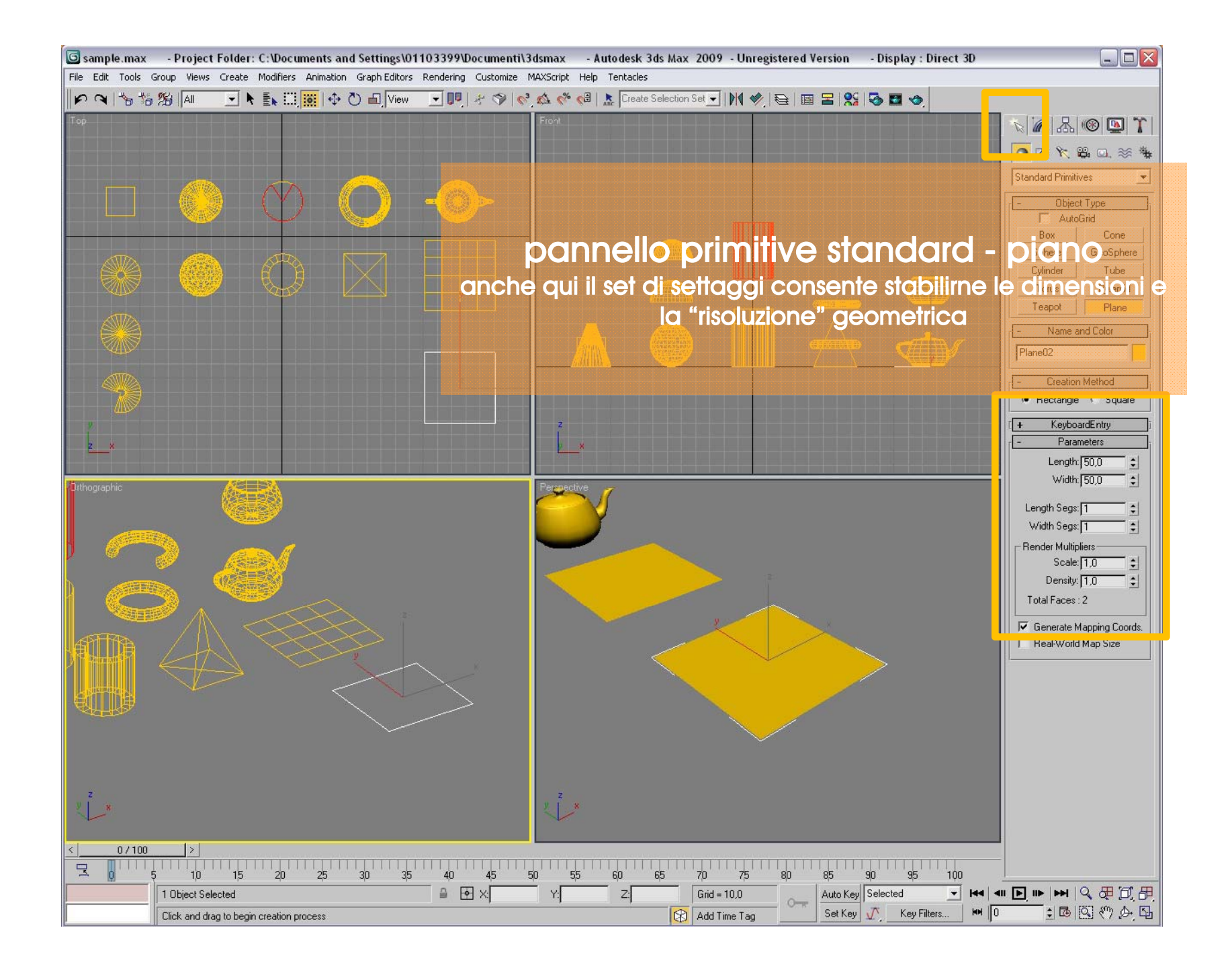

| 🜀 sample.max - Project Folder: C:\Documents and Settings\01103399\Documenti\3dsmax - Autodesk 3ds Max 2009 - Unregistered Version - Display : Direct 3D                        |                                       |
|----------------------------------------------------------------------------------------------------|---------------------------------------|
| File Edit Tools Group Views Create Modifiers Animation Graph Editors Rendering Customize MAXScript Help Tentacles                                                              |                                       |
| n 🖓 🐄 🖄 📶 🔄 💺 🛄 🧱 💠 🖱 🖆 View 🔄 🖳 🖉 🗇 💞 🕸 🌾 🥵 🗽 Create Selection Set 🗾 🕅 🤣 🔁 📾 🖀 🥵                                                                                              | 25 C                                  |
| Top.                                                                                                    | N 🖉 🔠 🕲 🕅                             |
|                                                                                                    |                                       |
| nannalla vieta dienlav                                                                                                    | - Display Color                       |
| pannello visie - alspiay                                                                                                    | Wireframe:  Object Color              |
| il set di settagai permette di filtrare per categoria, pascondere/visualizzare Hide o                                                                                          | Material Color                        |
|                                                                                                    | Shaded: C Object Color                |
| anche congelare/scongelare Freeze                                                                                                    | Material Color                        |
| gli oggetti, nonché stabilire i parametri di visualizzazione                                                                                                    | - Hide by Category                    |
|                                                                                                    | Geometry All                          |
| a seconda della complessità della scena la RAM della scheda video potrebbe non gestire le schermate e eventuali animazioni potrebbero                                          | Lights Invert                         |
| essere riprodotte a scatti o peggio verificarsi dei crash                                                                                                    |                                       |
| per questo motivo e anche per rendere più agevole le viste nel caso di scene complesse e utile nascondere (o congelare) degli oggetti, vi<br>sono diverse procedure ed utilità |                                       |
|                                                                                                    | Space Warps Desting Systems           |
| id esempio selezioniamo alcuni oggetti, per nasconderli andare al pannello <b>Display</b> auindi scendere alla tendina                                                         | Bone Objects                          |
| Hide cliccando su Hide Selected: ali ogaetti verranno nascosti                                                                                                    | Bone Add                              |
| ali altri comandi per nascondere ali ogaetti sono:                                                                                                    | IK Chain Object Remove                |
| HIDE UNSELECTED - nasconde ali oggetti non selezionati.                                                                                                    |                                       |
| Let HIDE BY NAME - apre un elenco dotato anche di filtri in cui è possibile selezionare i nomi deali oaaetti da                                                                | None                                  |
| nascondere                                                                                                    | Lida 1                                |
| HIDE BY HIT - nasconde ali oggetti ad un clic su di essi.                                                                                                    | Hide Selected                         |
| per fare riapparire gli oggetti nascosti cliccare su UNHIDE ALL, o in alternativa cliccare su UNHIDE BY NAME per                                                               | Hide Unselected                       |
| aprire l'elenco degli oggetti nascosti in cui scegliere quelli da visualizzare.                                                                                                | Hide by Name                          |
|                                                                                                    | Hide by Hit                           |
| può essere utile mantenere visibili nella vista degli oggetti ma non renderli più selezionabili, gli oggetti vengono                                                           | Liebide All                           |
| Congelati" Freeze                                                                                                    | Unhide by Name                        |
| ad esempio è il caso in cui si utilizzano degli oggetti come punti di riferimento per la costruzione di altri oggetti,                                                         | ✓ Hide Frozen Objects                 |
| oppure quando abbiamo più oggetti che si intersecano, resta difficoltoso con un click del mouse andare a                                                                       | - Freeze                              |
| selezionare proprio quello che ci interessa                                                                                                    | Freeze Selected                       |
|                                                                                                    | Freeze Linselected                    |
| per congelare un oggetto si usano i comandi della tendina Freeze, sempre dentro il pannello Display.                                                                           | Freeze by Name                        |
| a loro funzionalità è analoga a quella della tendina Hide, ma <b>quando un oggetto viene congelato, diventa grigi</b> o                                                        | Freeze by Hit                         |
| e non verrà nascosto                                                                                                    | Listração All                         |
|                                                                                                    | Unfreeze bu Name                      |
|                                                                                                    | Unfreeze by Hit                       |
|                                                                                                    |                                       |
| v i i i i i i i i i i i i i i i i i i i                                                                                                    | · · · · · · · · · · · · · · · · · · · |
|                                                                                                    |                                       |

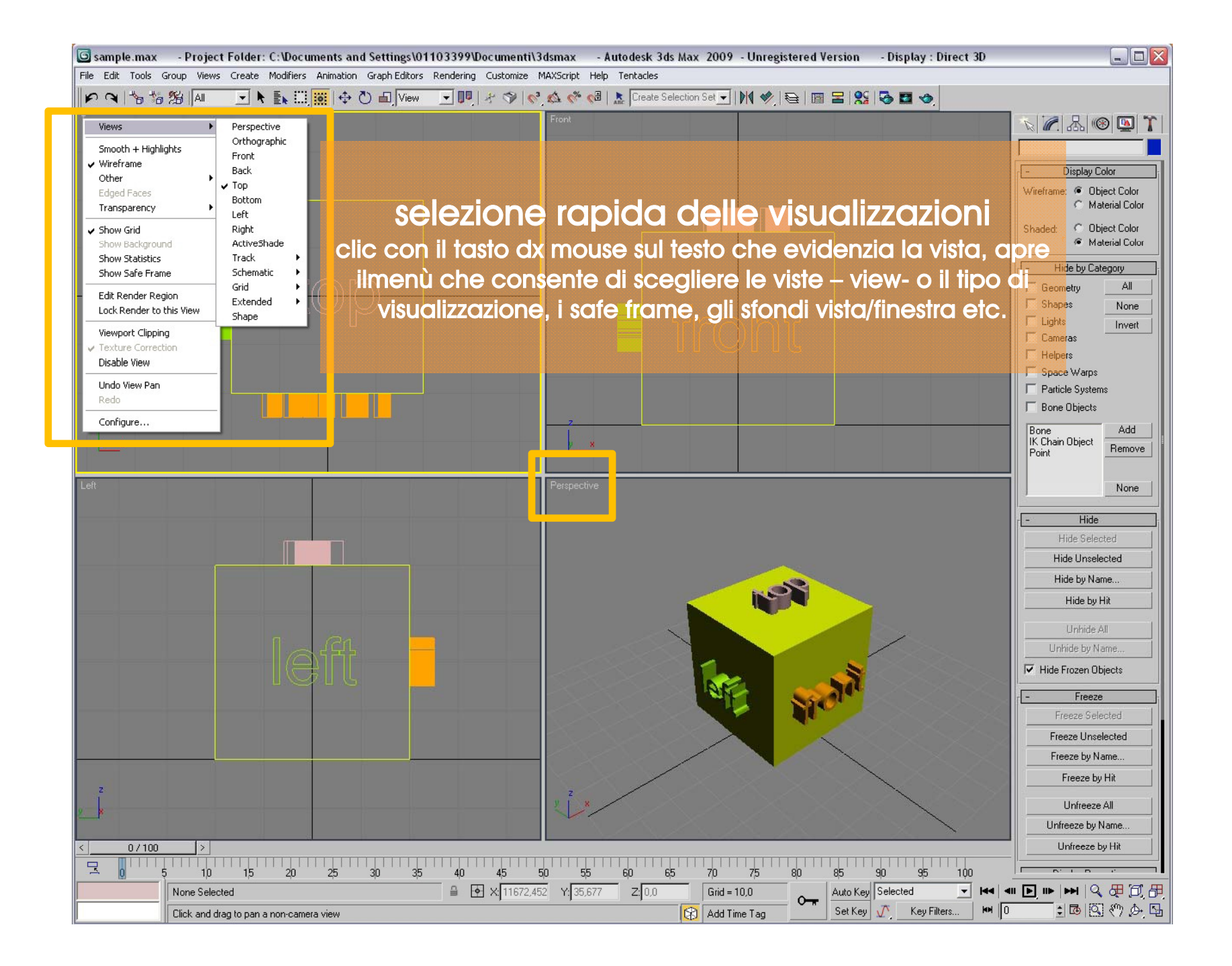

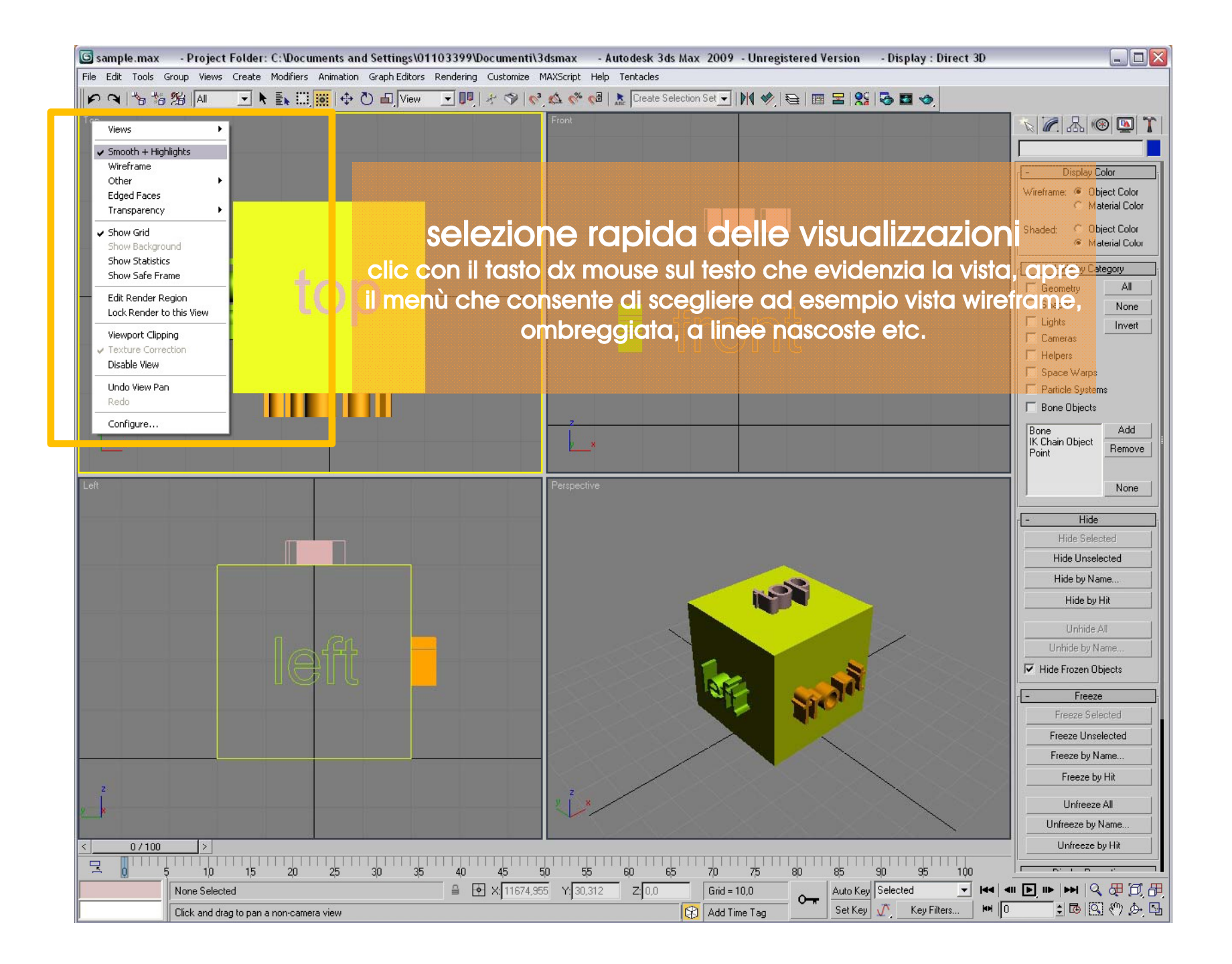

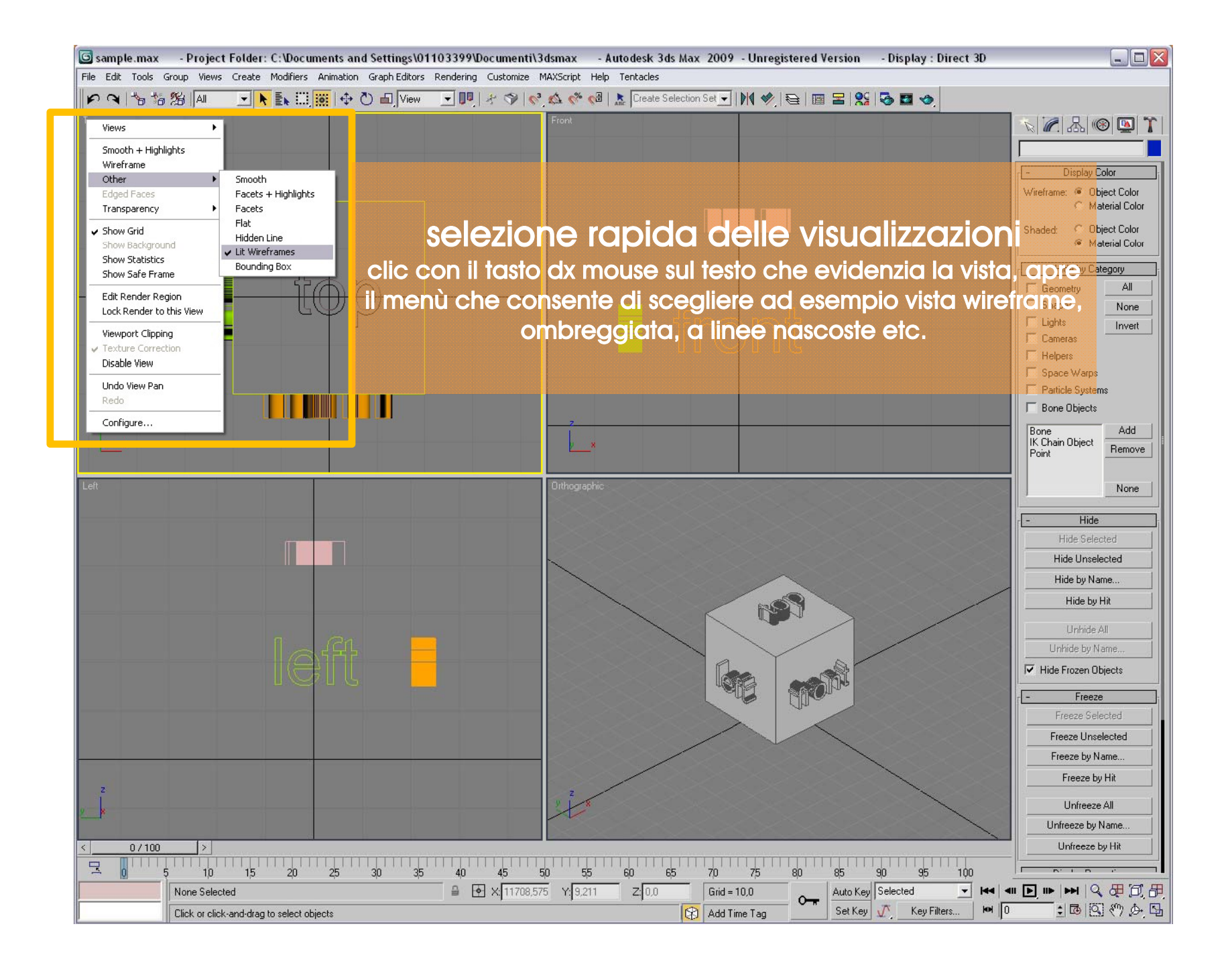

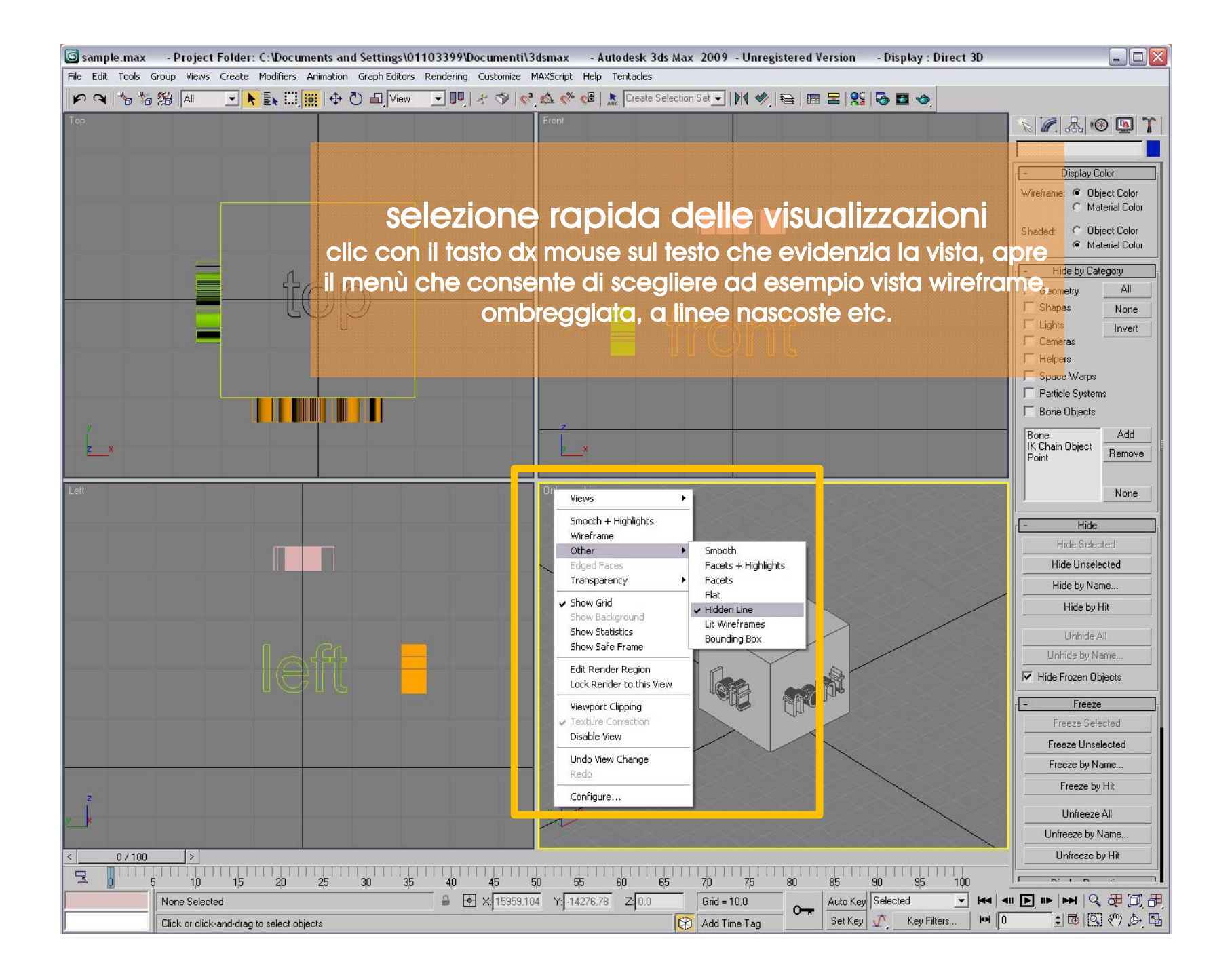

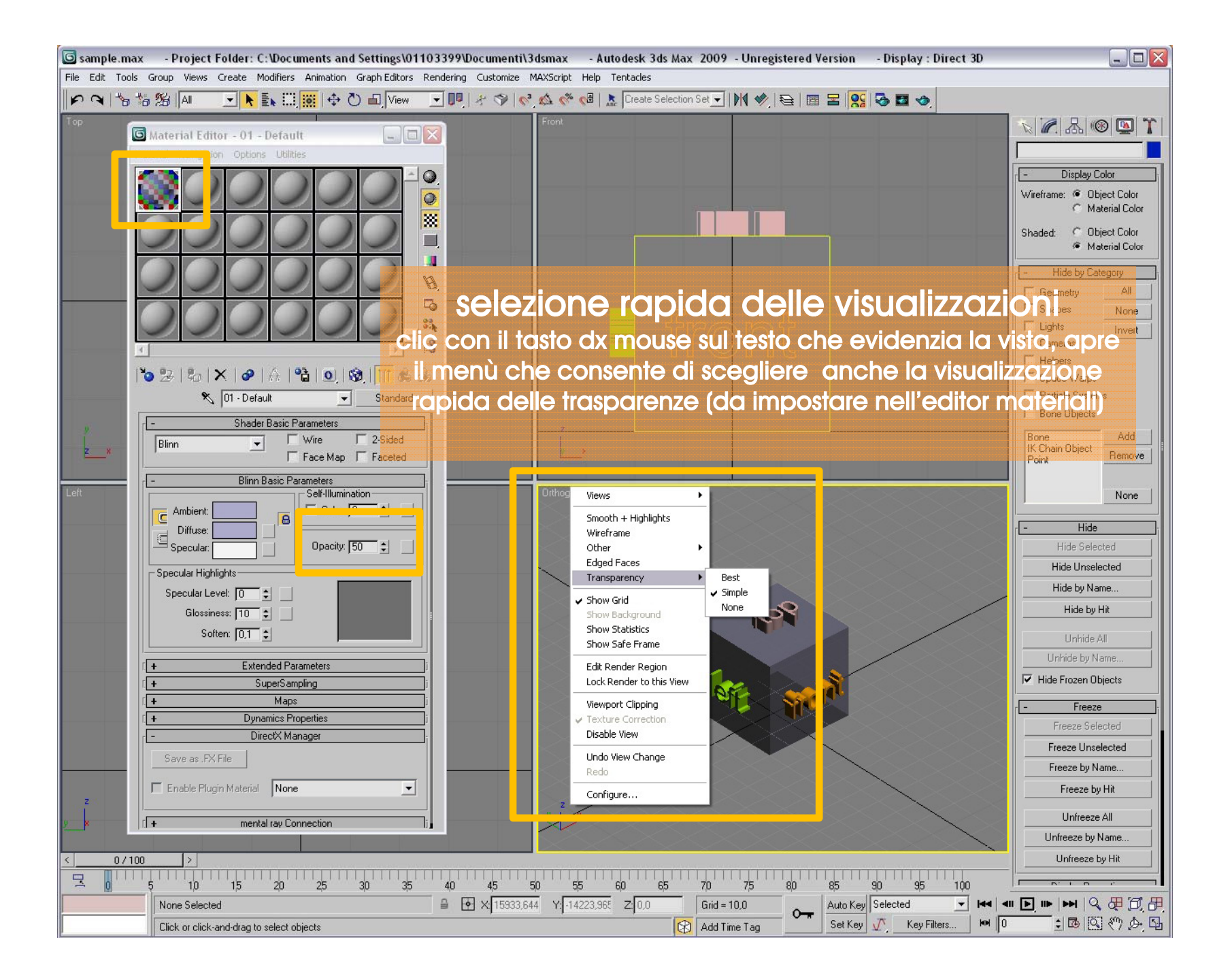

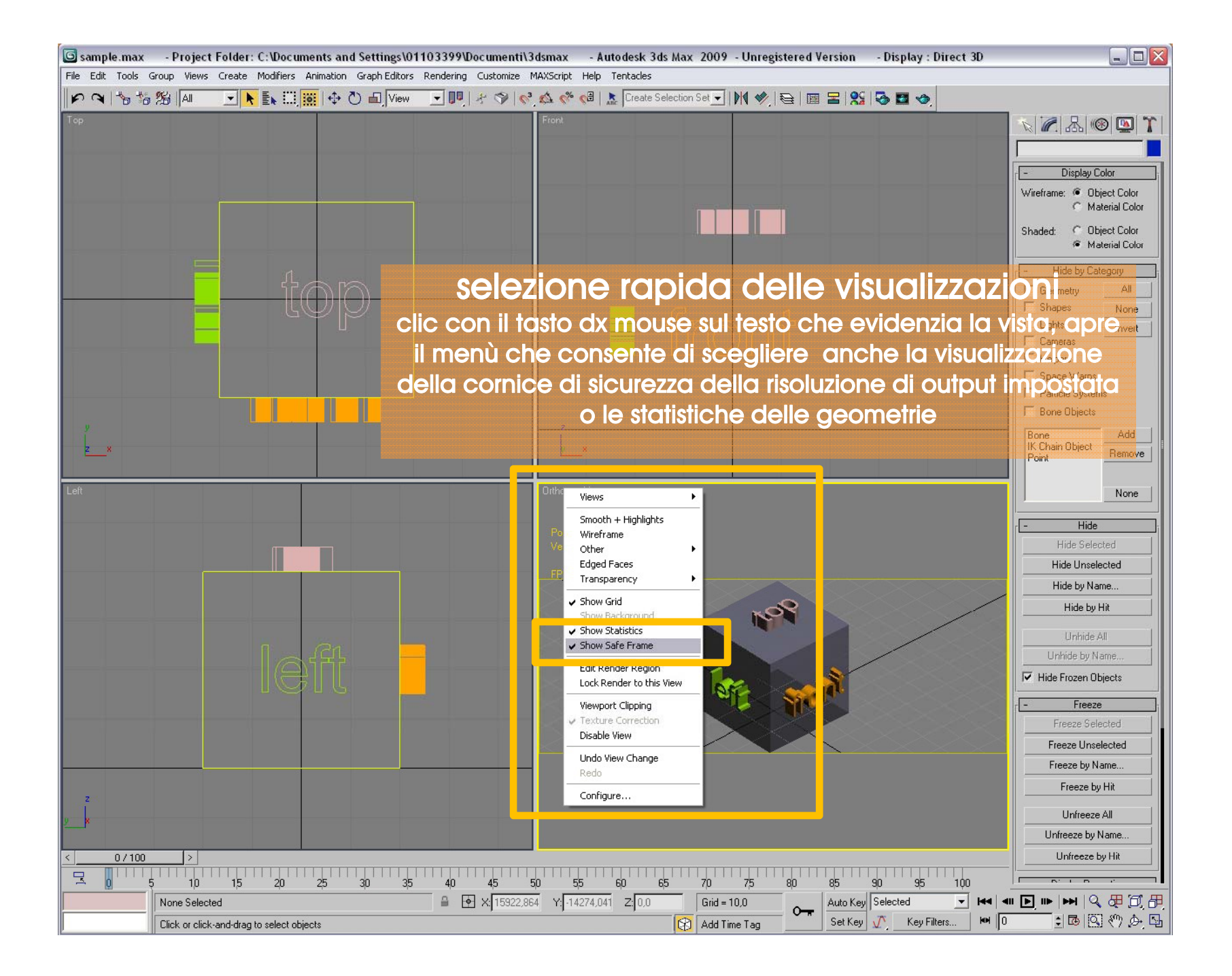

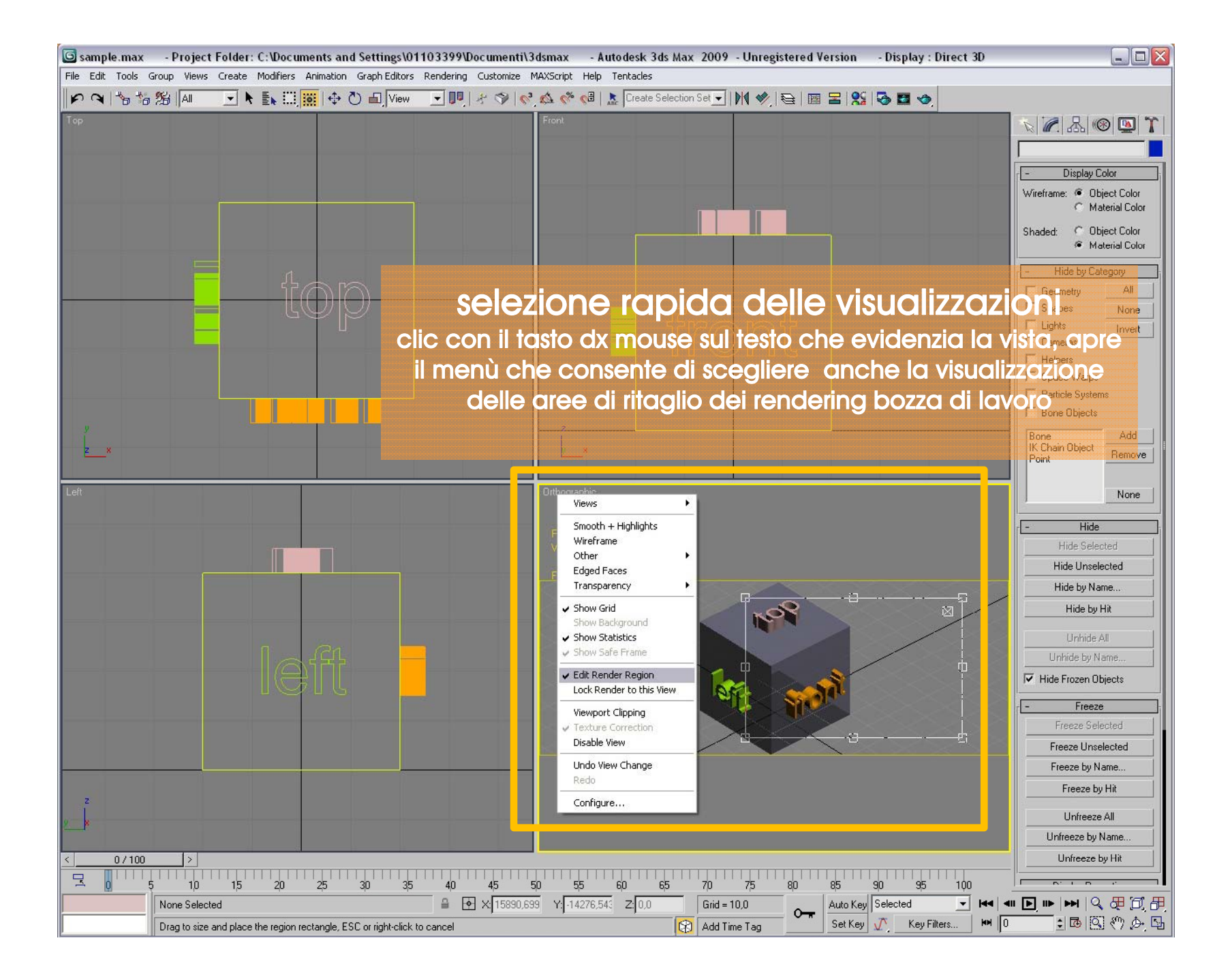

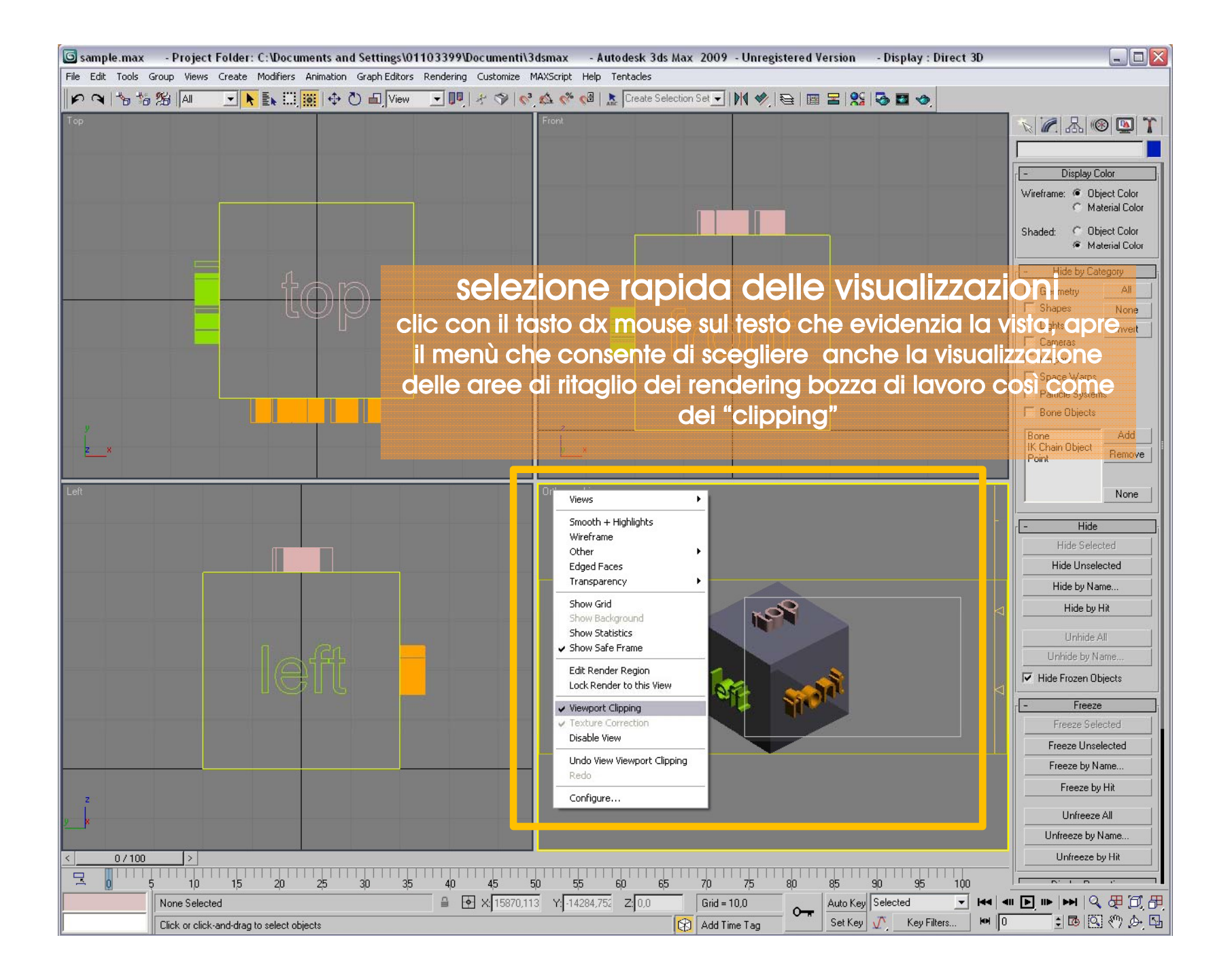

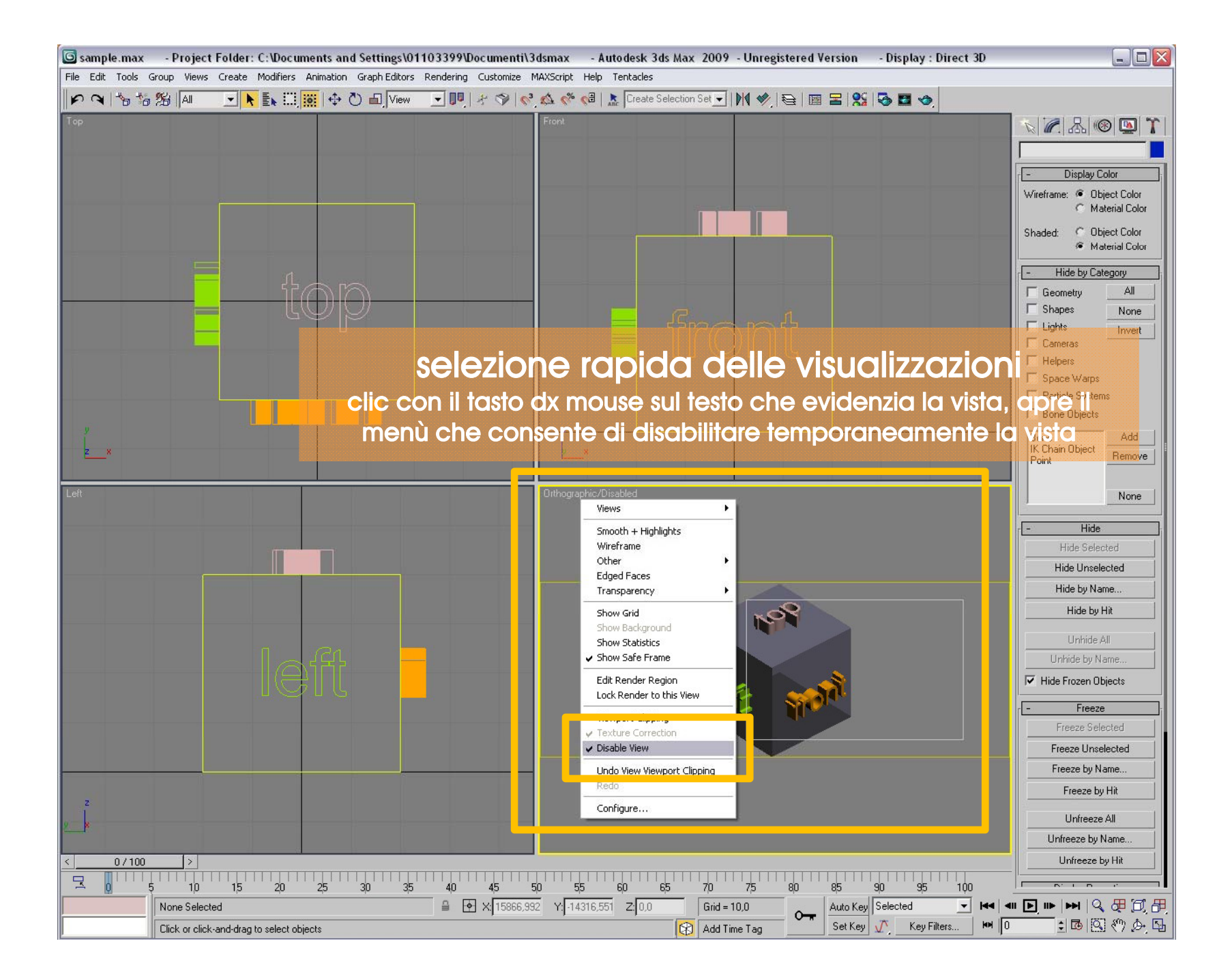

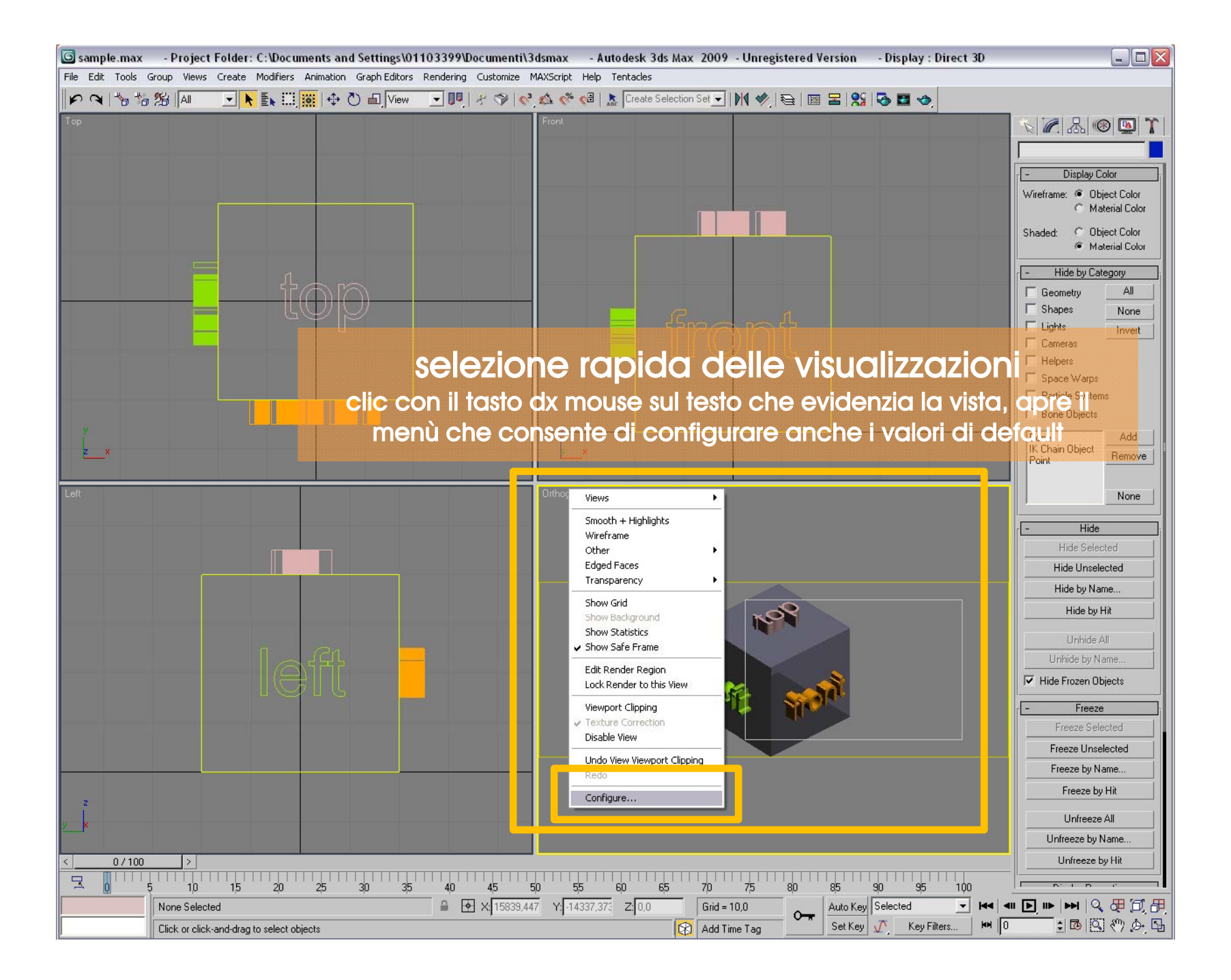

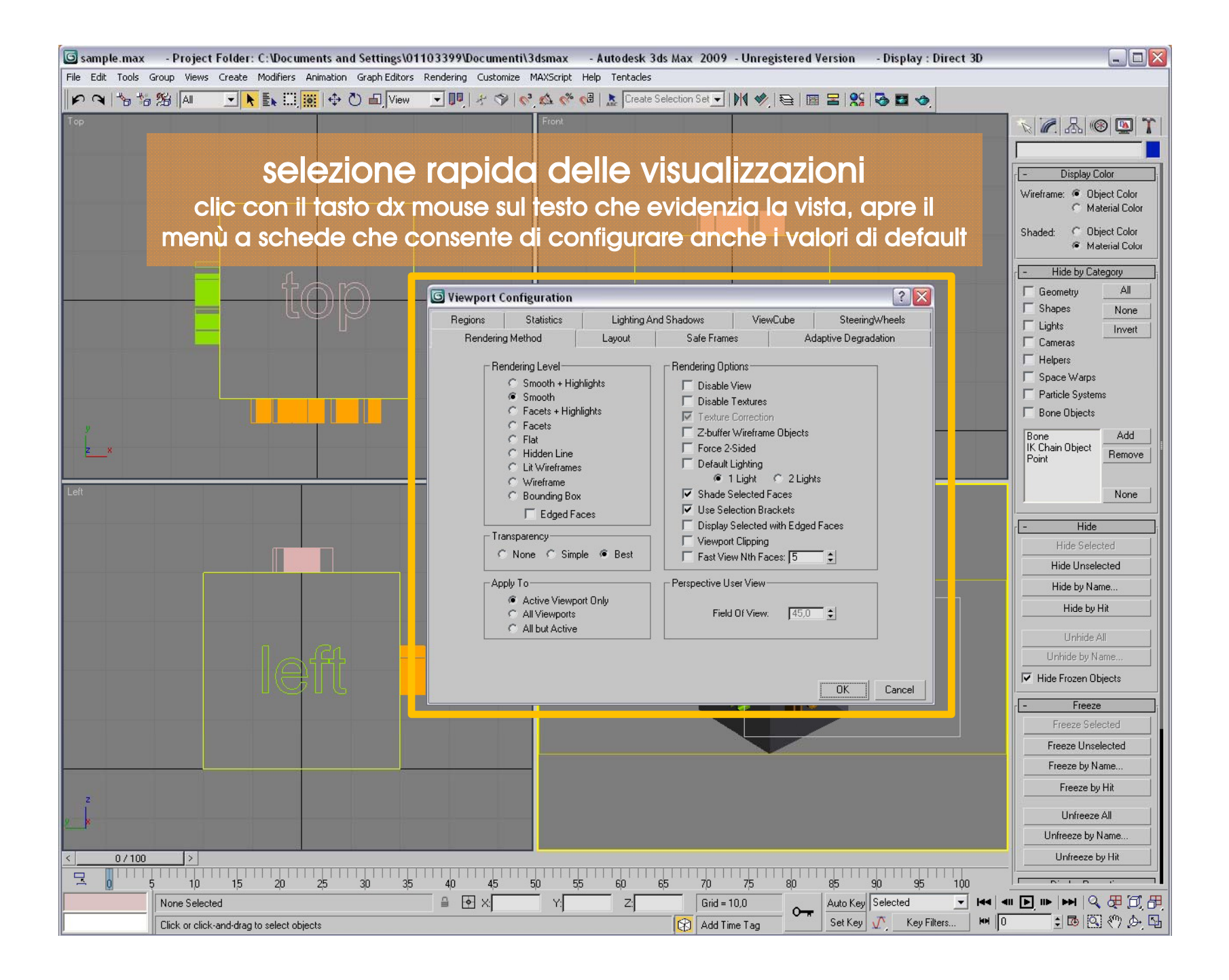

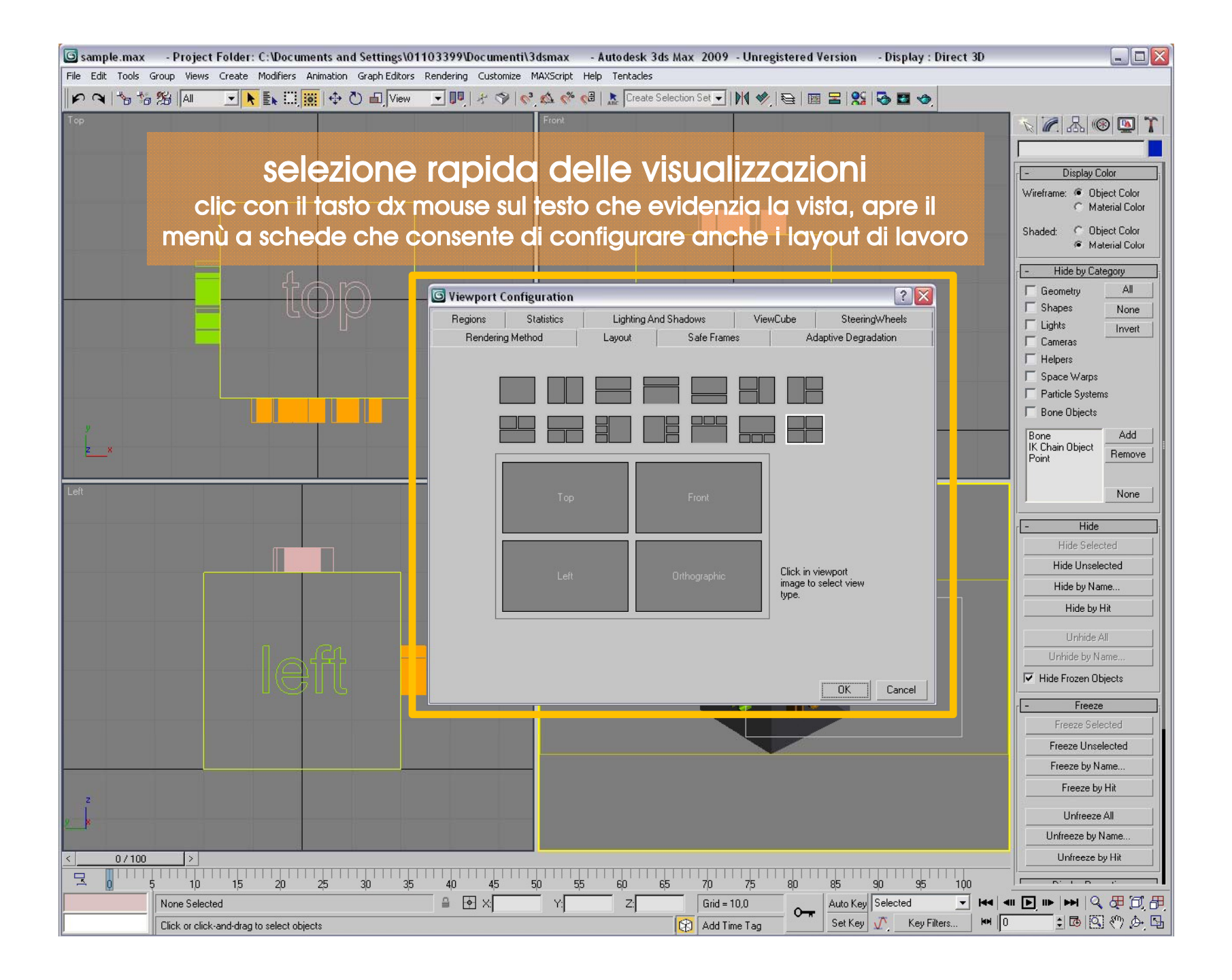

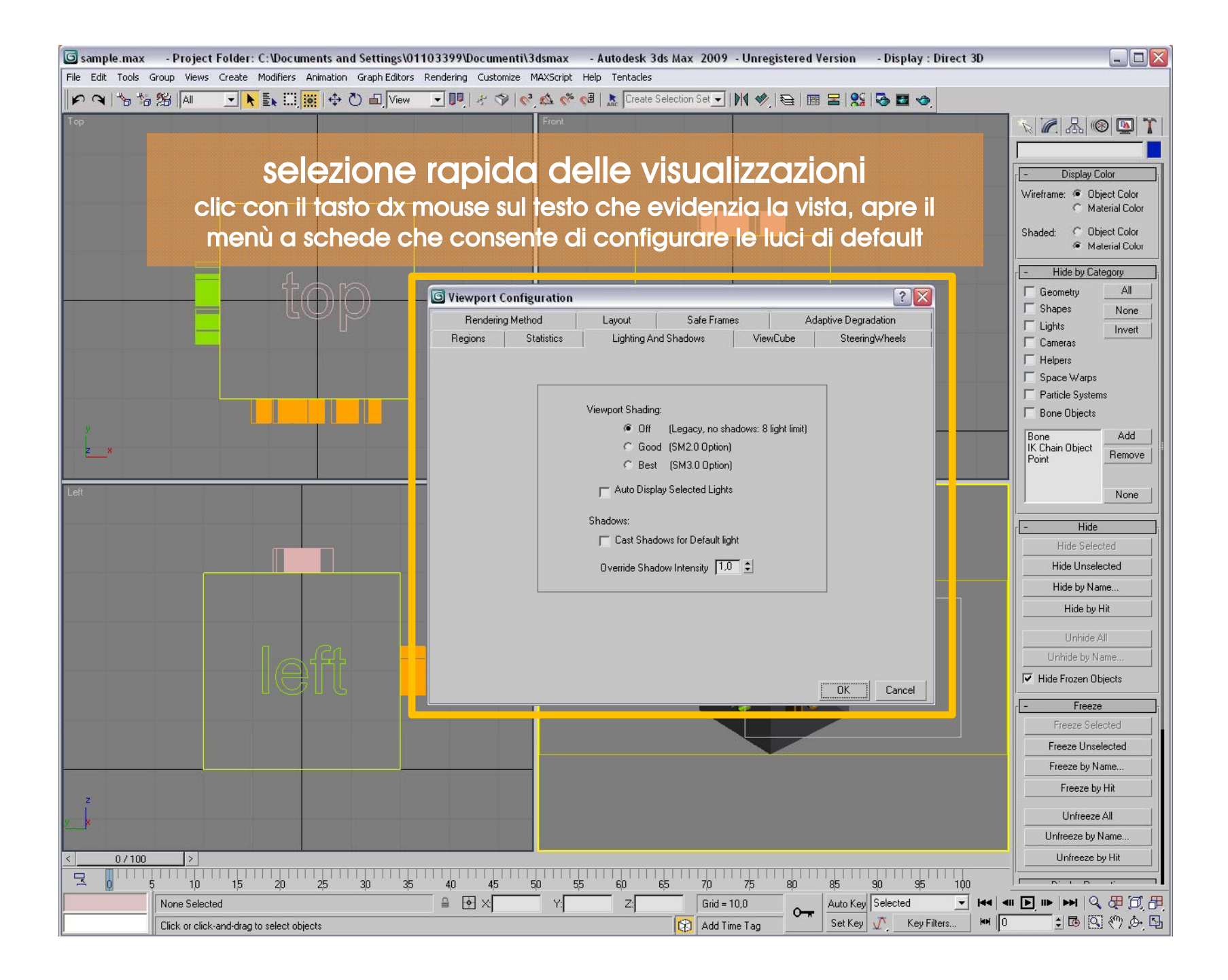

http://accademia.egdisegno.eu

http://rappresentazione.egdisegno.eu